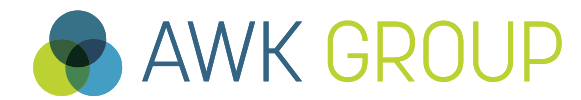

Consulting Engineering Project Management

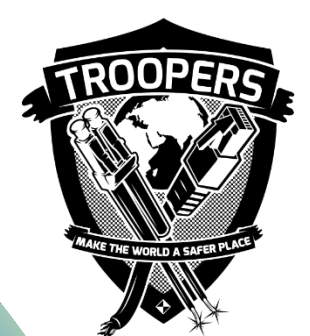

# Tools for Troubleshooting and Monitoring IPv6 Networks

Troopers, 15<sup>th</sup> of March 2016

Gabriel Müller, Senior Consultant

#### **AWK Group**

## **Facts and Figures**

| Activity   | Consulting, engineering und project<br>management for information technology<br>from a single source |
|------------|----------------------------------------------------------------------------------------------------|
| Owner      | The share capital is wholly owned by the partners                                                    |
| Founded in | 1986                                                                                                 |
| Employees  | Over 170 staff                                                                                       |
| Clients    | Over 400                                                                                             |
| Projects   | Over 4'000                                                                                           |
| 0.1        |                                                                                                    |

Site Locations Zurich, Berne, Basle, Lausanne

#### Qualification of our Consultants

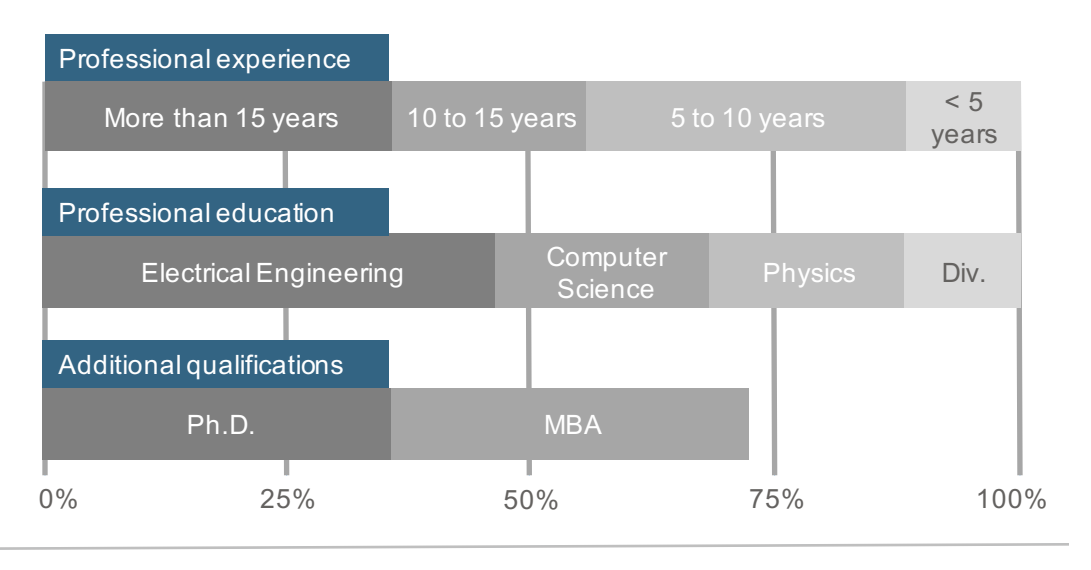

#### Turnover

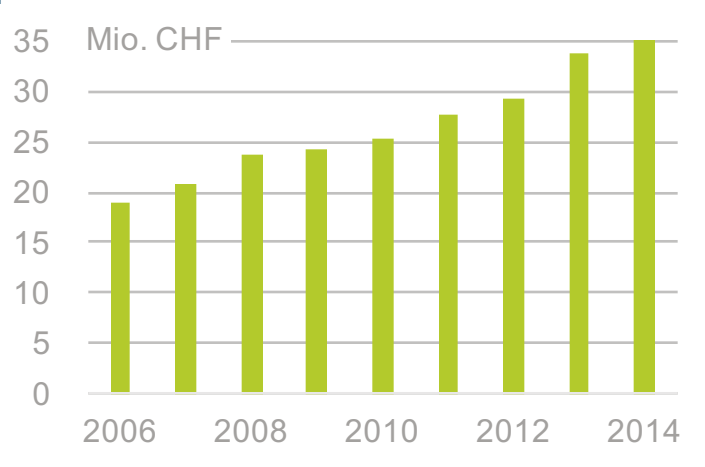

#### Partners of AWK

From left to right: Ralph Tonezzer, Peter Gabriel, Kurt Biri, Christian Mauz, Oliver Vaterlaus (Managing Partner), Ueli Sandmeier, André Arrigoni,

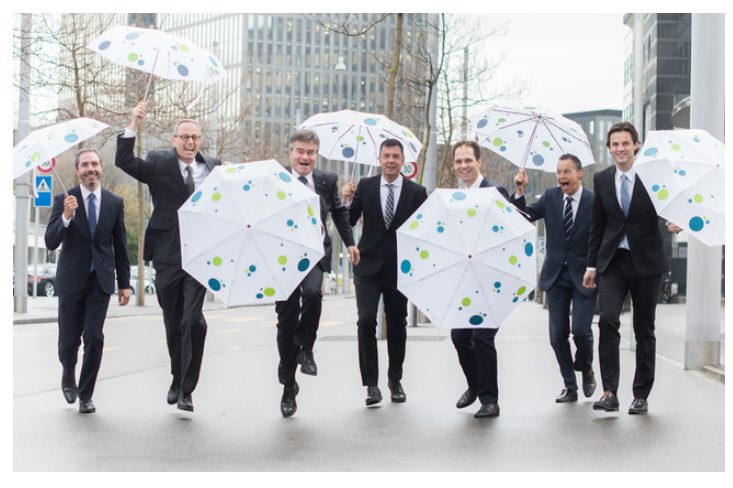

# Content

### Motivation

- Lab Environment
- Your Tasks
- Answers
- Summary
- ► Other

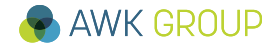

#### **Motivation**

### Prepare you for the real hard life out there

```
trooper@UbuntuTeacher:~$ ping galileo.troopers
... -> success
```

```
trooper@UbuntuTeacher:~$ ping6 galileo.troopers
... -> fails
```

```
trooper@UbuntuTeacher:~$ ping6 <IPv6 address>
... -> fails
trooper@UbuntuTeacher:~$ ping6 -I eth0 <IPv6 link local address>
... -> fails
```

```
trooper@UbuntuTeacher:~$ dmesg
...
[ 10.445996] IPv6: eth0: IPv6 duplicate address fe80::20c:29ff:fef7:c14 detected!
...
[ 424.570259] IPv6: eth0: IPv6 duplicate address ...:4875:f3c:c541:a01d detected!
[ 424.953870] IPv6: eth0: IPv6 duplicate address ...:20c:29ff:fef7:c14 detected!
[ 425.105647] IPv6: eth0: IPv6 duplicate address ...:cc3:fa8f:3052:9409 detected!
[ 425.736880] IPv6: eth0: IPv6 duplicate address ...:c4f5:c7f3:42fa:5e07 detected!
[ 425.736891] IPv6: ipv6_create_tempaddr: regeneration time exceeded - disabled
temporary address support
```

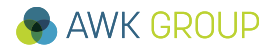

#### **Motivation**

### Prepare you for the real hard life out there

```
trooper@Ubuntu:~$ sudo sysctl net.ipv6.conf.eth0.accept dad=0
[sudo] password for trooper:
net.ipv6.conf.eth0.accept dad = 0
trooper@Ubuntu:~$ ping6 -I eth0 fe80::20c:29ff:fef7:c14
connect: Cannot assign requested address
trooper@Ubuntu:~$ sudo ifconfig eth0 down
trooper@Ubuntu:~$ sudo ifconfig eth0 up
trooper@Ubuntu:~$ ping6 -I eth0 fe80::20c:29ff:fef7:c14
PING fe80::20c:29ff:fef7:c14(fe80::20c:29ff:fef7:c14) from fe80:... eth0: 56 data
64 bytes from fe80::20c:29ff:fef7:c14: icmp seq=1 ttl=64 time=0.207 ms
64 bytes from fe80::20c:29ff:fef7:c14: icmp seg=2 ttl=64 time=0.103 ms^C---
trooper@Ubuntu:~$ ping6 galileo.troopers
PING galileo.troopers(galileo.troopers) 56 data bytes
64 bytes from galileo.troopers: icmp seg=1 ttl=64 time=1.13 ms
64 bytes from galileo.troopers: icmp seq=2 ttl=64 time=1.03 ms
```

### Content

### Motivation

### Lab Environment

- Your Tasks
- Answers
- Summary
- ► Other

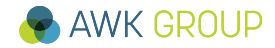

### **The Big Picture**

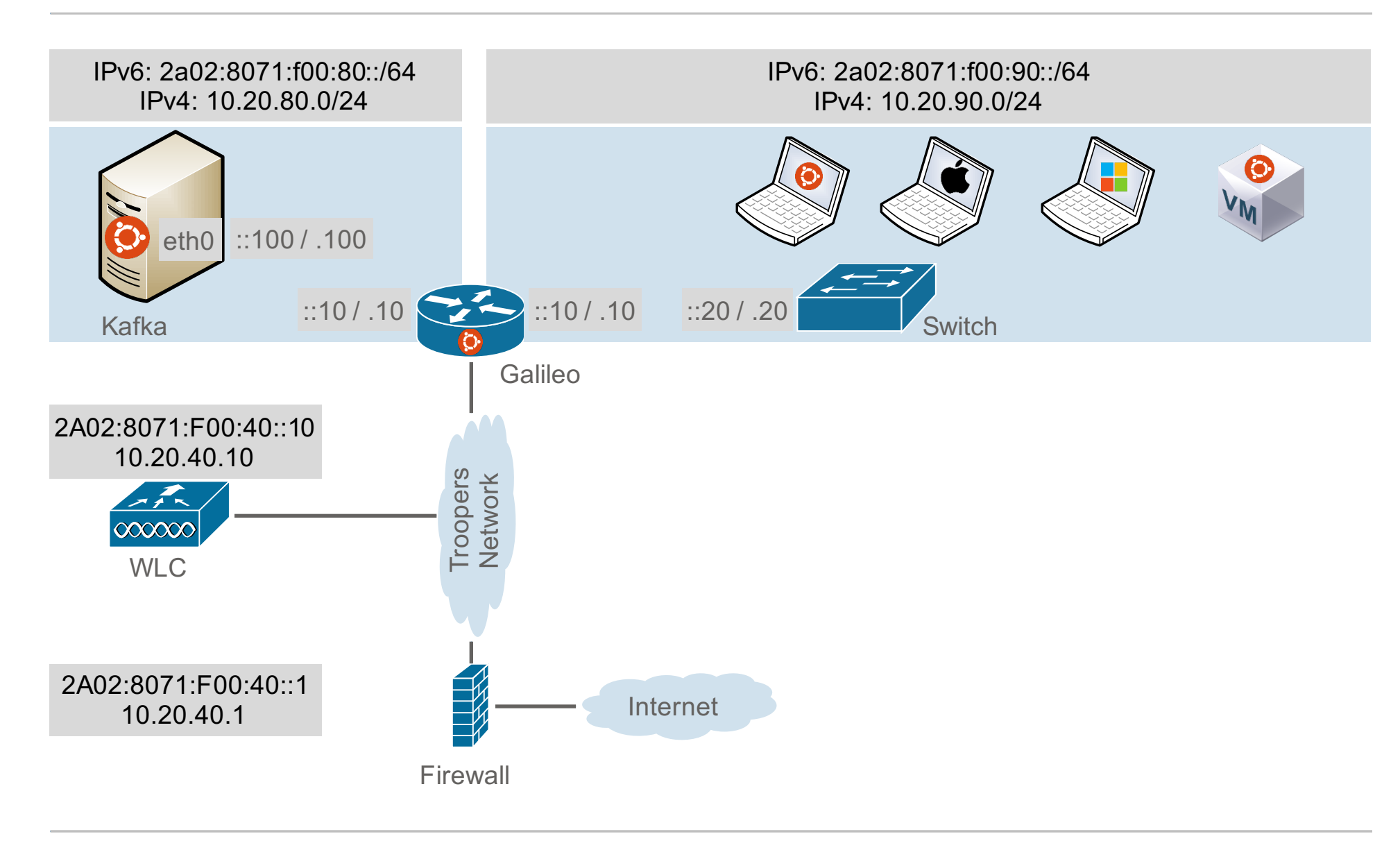

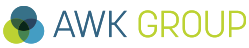

# Addressing and Services

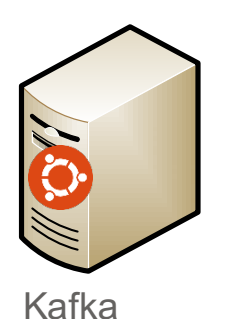

### Addressing

IPv6: 2a02:8071:f00:80::100

IPv4: 10.20.80.100

**DNS** Records

- kafka.troopers (v4 & v6)
- kafka6.troopers (v6 only)
- kafka4.troopers (v4 only)

### File Services

/home/trooper

- NFS

- SMB

- SCP

### System Services

Various

- snmpd (port 161/udp)
- ntpd (port 123/udp)

### Web Services

kafka.troopers

- observium (port 80)
- ntopng (port 3000)

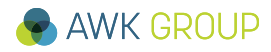

# **Addressing and Services**

### Addressing

IPv6: 2A02:8071:f00:40::200 (p4p1) IPv6: 2a02:8071:f00:90::10 (p5p1) IPv6: 2a02:8071:f00:80::10 (p6p1) IPv4: 10.20.40.200 (p4p1) IPv4: 10.20.90.10 (p5p1) IPv4: 10.20.80.10 (p6p1) DNS Records

- galileo.troopers (v4 & v6)
- galileo6.troopes (v6 only)
- galileo4.troopers (v4 only)

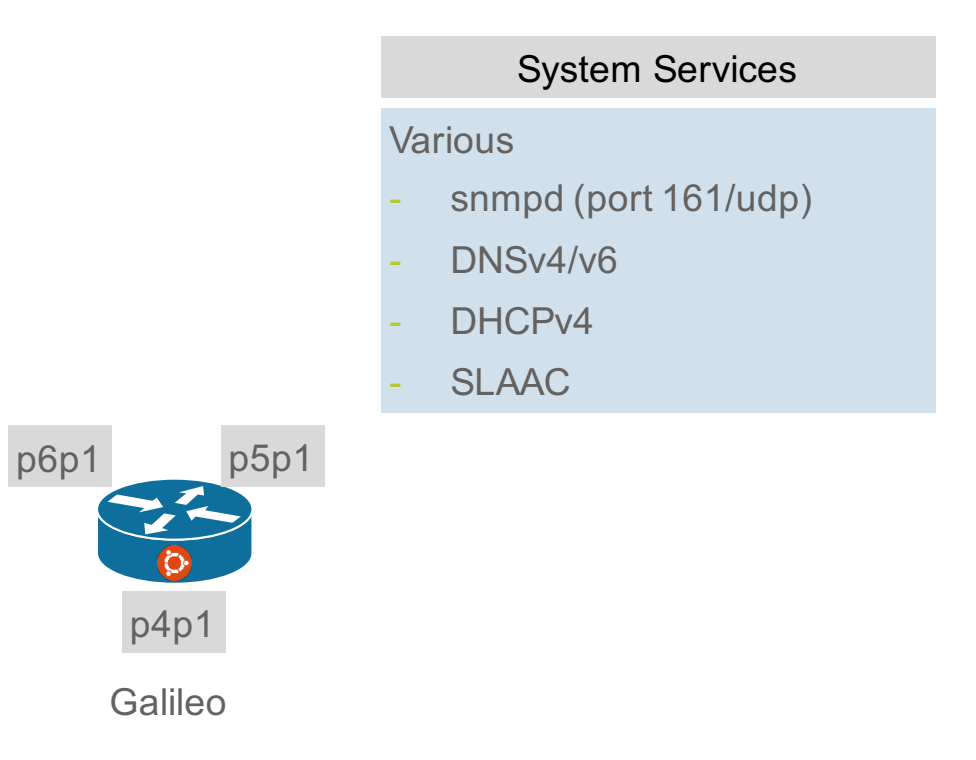

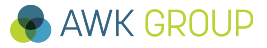

# **Addressing and Services**

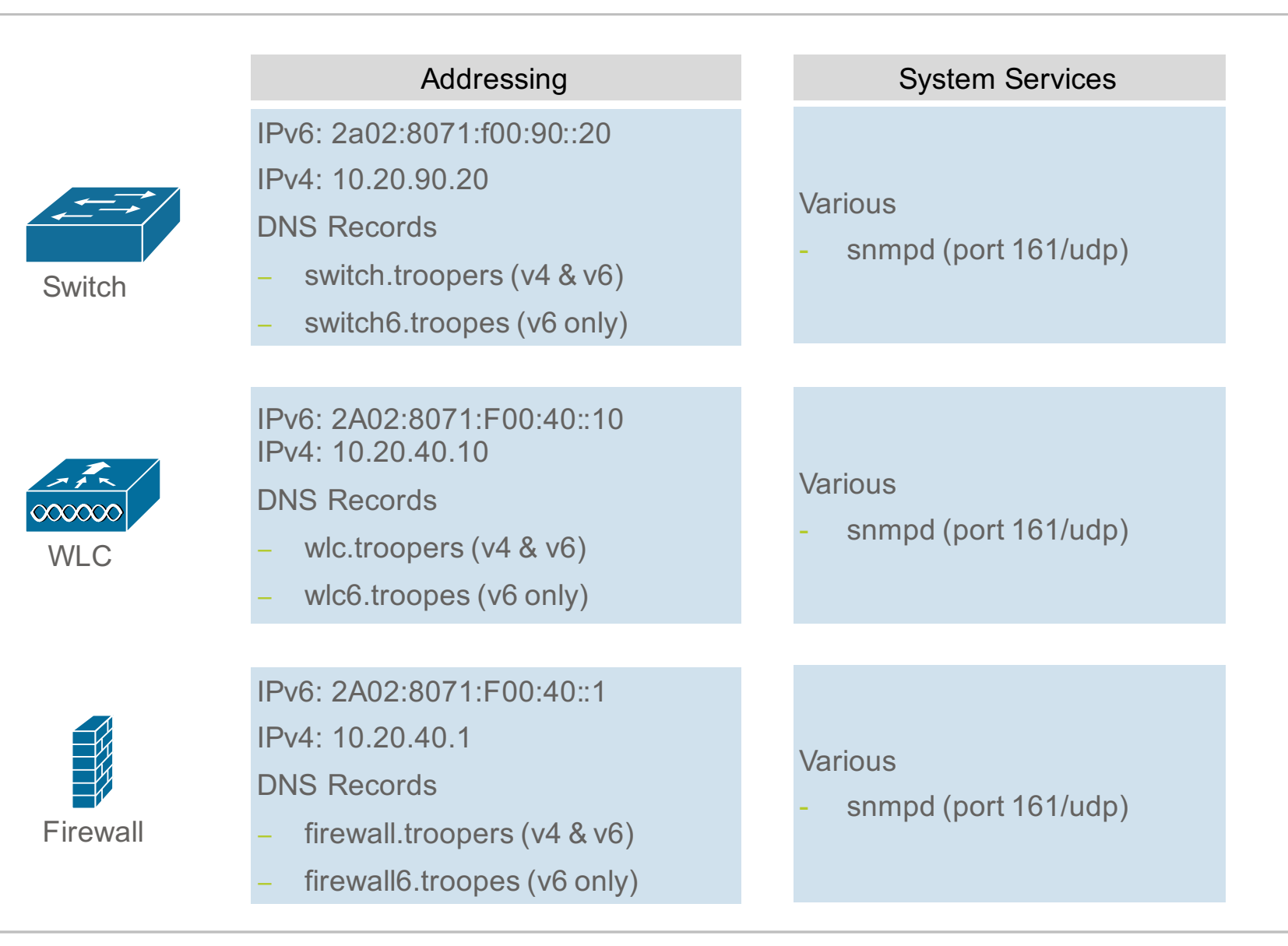

# Credentials

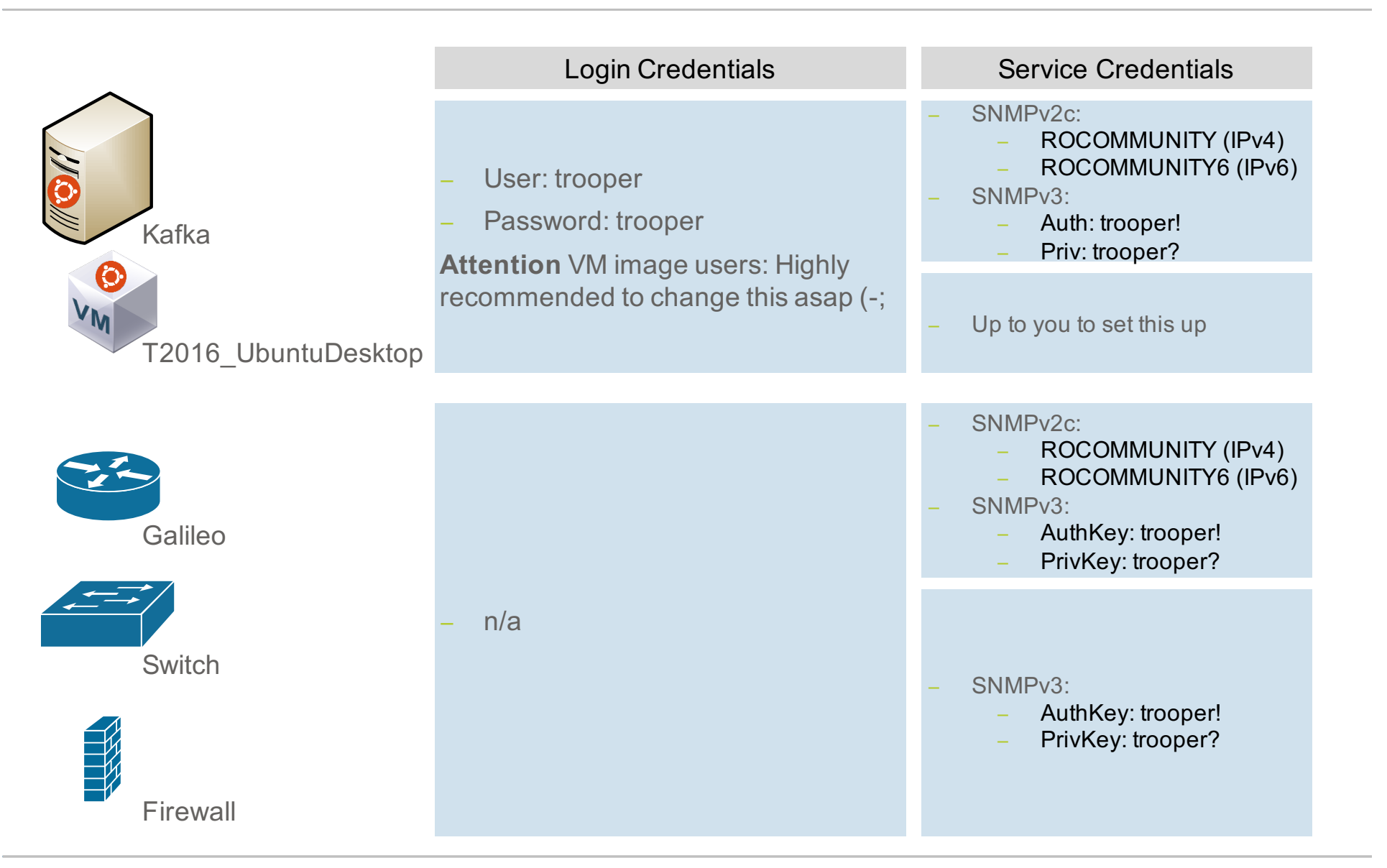

### Lab Environment Tools – CLI

- ifconfig / ipconfig
- route
- netstat
- tcpdump / windump
- nmap
- net-snmp (snmpwalk, snmpget, ...)
- iperf
- ntpupdate
- traceroute / traceroute6 / tracert
- ping / ping6
- Isof

**Hint:** Use the manpages of the tools (or -help) to figure out IPv6 related options.

## Lab Environment Tools - GUI

- Zenmap
- Wireshark
- SnmpB
- Observium
- Ntopng
- JPerf

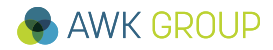

### Content

- Motivation
- Lab Environment
- Your Tasks
- Answers
- Summary
- ► Other

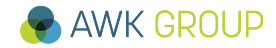

# A - Set up your stuff

| #   |   | Ú | 0 | VM | Task Description                                              |  |  |
|-----|---|---|---|----|---------------------------------------------------------------|--|--|
| A01 | Х | Х | Х |    | Download required tools from server (Kafka)                   |  |  |
| A02 |   |   |   | Х  | Assign static IPv6 address to your Ubuntu guest VM (optional) |  |  |
| A03 | Х | Х | Х |    | Install tcpdump / windump and Wireshark                       |  |  |

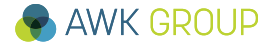

# **B** - Basics

| #   |   | Ú | $\bigcirc$ | VM | Task Description                                                                                 |  |  |  |
|-----|---|---|------------|----|--------------------------------------------------------------------------------------------------|--|--|--|
| B01 | Х | Х | Х          | Х  | Check your local routing table. Which is your IPv6 default route?                                |  |  |  |
| B02 | Х | Х | Х          | Х  | Check your neighbour cache for IPv6 neighbours.                                                  |  |  |  |
| B03 | Х | Х | Х          | Х  | Ensure that you have connectivity to the IPv6 internet (ping).                                   |  |  |  |
| B04 | Х | Х | Х          | Х  | Jse traceroute to determine the path of IPv6 packets to a target in ne internet (e.g. heise.de). |  |  |  |
| B05 | Х | Х | Х          | Х  | Your IPv6 address is assigned dynamically. Which mechanism is used (DHCPv6 or SLAAC)?            |  |  |  |
| B06 | Х | Х | Х          | Х  | For DNS lookups of your client, which IP version is used?                                        |  |  |  |
| B07 | Х | Х | Х          | Х  | nstall plugins on browser (IPvoo, IPfox,).                                                       |  |  |  |
| B08 | Х | Х | Х          | Х  | Browse to an IPv6 enabled webpage to test plugins (e.g. heise.de).                               |  |  |  |

## **C – SNMP – Basics**

| #   |   | Ú | 0 | VM | Task Description                                                                                                    |  |
|-----|---|---|---|----|----------------------------------------------------------------------------------------------------|--|
| C01 | Х | Х | Х | Х  | Ensure that generic MIB files are installed on your system and download vendor specific MIB files from server (Kafka) (optional)                         |  |
| C02 | Х | Х | Х | Х  | Setup / configure your client to use the MIB files (optional)                                                                                            |  |
| C03 | Х | Х | Х | Х  | Verify that you can query devices (Galileo, Kafka) with SNMP,<br>using IPv4 and SNMPv2c credentials                                                      |  |
| C04 |   | Х | Х | Х  | Verify that you can query devices (Galileo, Kafka) with SNMP,<br>using IPv6 and SNMPv2c credentials                                                      |  |
| C05 | Х | Х | Х | Х  | Verify that you can query devices (Galileo, Kafka) with SNMP, using IPv4 and SNMPv3 credentials                                                          |  |
| C06 |   | Х | Х | Х  | Verify that you can query devices (Galileo, Kafka) with SNMP, using IPv6 and SNMPv3 credentials                                                          |  |
| C07 |   | Х | Х | Х  | Gather information about hostname, location, interfaces, IPv4/6 counters and IPv4/6 routes from devices (Galileo, Kafka, Firewall) using IPv6 and SNMPv3 |  |

### **C – SNMP – Basics**

| #   | Ú | <b></b> | VM | Task Description                                                                                                    |  |  |
|-----|---|---------|----|----------------------------------------------------------------------------------------------------|--|--|
| C08 |   |         | Х  | Setup net-snmp daemon (snmpd) on your Ubuntu VM, configure a SNMPv1/v2 RO community as well as a SNMPv3 user with RO access.                                        |  |  |
| C09 |   |         | Х  | How can you restrict / limit access to snmpd to specific IPv4 and IPv6 ranges?                                                                                      |  |  |
| C10 |   |         | Х  | Verify that you can query your Ubuntu via snmp locally (localhost), ensure that you can do this with both, IPv4 and v6, using the RO community and the SNMPv3 user. |  |  |

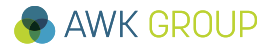

### **D – SNMP – Observium**

| #   | Ú | VM | Task Description                                                                                                    |  |  |
|-----|---|----|----------------------------------------------------------------------------------------------------|--|--|
| D01 |   | Х  | Create a login for your local Observium installation (you need to specify privileges level 10 for admin rights).                              |  |  |
| D02 |   | Х  | Add your Ubuntu VM (localhost) to Observium. Ensure that IPv6 is used. In order to do this, you need to add an entry to your /etc/hosts file. |  |  |
| D03 |   | Х  | Add Galileo and Kafka to your Observium installation. Ensure that IPv6 is used for the snmp queries of Observium.                             |  |  |

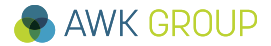

# **E** – Various

| #   |   | Ú |   | VM | Task Description                                                                                                    |  |  |  |
|-----|---|---|---|----|----------------------------------------------------------------------------------------------------|--|--|--|
| E01 | Х | Х | Х | Х  | NTP: Query the ntp server (kafka) via IPv4 and v6                                                                                                    |  |  |  |
| E02 | Х | Х | Х | Х  | Port Scanning: Ports which your device is listening for incoming connections on v4/v6                                                                                       |  |  |  |
| E03 | Х | Х | Х | Х  | Port Scanning: Investigate which well known ports (1-1024) are open on router and server (v4 and v6)                                                                        |  |  |  |
| E04 |   |   |   | Х  | ntopng: Change password of your local ntopng installation                                                                                                    |  |  |  |
| E05 |   |   |   | Х  | ntopng: Restart your local ntopng instance and have a look at the traffic breakdowns                                                                                        |  |  |  |
| E06 | Х | Х | Х | Х  | ntopng: Have a look at the ntopng installation on Kafka                                                                                                    |  |  |  |
| E07 | Х | Х | Х | Х  | Iperf: Test the network performance between your device and<br>Kafka with both IP versions. For IPv4 use port 4 and for IPv6 use<br>port 6 (tcp) and ports 44 and 66 (udp). |  |  |  |
| E08 | Х |   |   |    | Jperf: Re-run tests with jperf                                                                                                    |  |  |  |
| E09 | Х | Х | Х | Х  | For the brave: Try to compile snmpb for Ubuntu / OS X / Win7                                                                                                    |  |  |  |

### Content

- Motivation
- Lab Environment
- Your Tasks
- Answers
- Summary
- ► Other

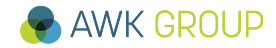

# A01

| #   |   | Ú | $\bigcirc$ | VM | Task Description                            |
|-----|---|---|------------|----|---------------------------------------------|
| A01 | Х | Х | Х          |    | Download required tools from server (Kafka) |

- Access files via
  - Windows share on Kafka (smb)
  - NFS share on Kafka
  - Use SCP / SSH to download files from Kafka

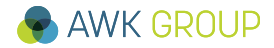

# A02

| #     |                                | Ú    | <b></b> | VM  | Task Description                                              |  |  |  |  |
|-------|--------------------------------|------|---------|-----|---------------------------------------------------------------|--|--|--|--|
| A02   |                                |      |         | Х   | Assign static IPv6 address to your Ubuntu guest VM (optional) |  |  |  |  |
| • Ed  | Edit /etc/network/interfaces   |      |         |     |                                                               |  |  |  |  |
| # Sta | tic                            | IPv  | 6 ac    | dre | SS                                                            |  |  |  |  |
| auto  | p5p1                           |      |         |     |                                                               |  |  |  |  |
|       |                                |      |         |     |                                                               |  |  |  |  |
| iface | p5p                            | )1 i | net6    | sta | atic                                                          |  |  |  |  |
|       | address 2a02:8071:f00:90::1223 |      |         |     |                                                               |  |  |  |  |
| :     | netmask 64                     |      |         |     |                                                               |  |  |  |  |
|       | gateway 2a02:8071:f00:90::10   |      |         |     |                                                               |  |  |  |  |

• Ensure that IPv6 address is not allready used!

# **A03**

| #   |   | Ú | $\bigcirc$ | VM | Task Description                        |
|-----|---|---|------------|----|-----------------------------------------|
| A03 | Х | Х | Х          |    | Install tcpdump / windump and Wireshark |

- Windows & Mac: Download and install installation packages
- Linux: Install with the package manager of your Linux distribution

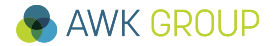

| #                                            |                | Ú   |      | VM  |        | Task Description            |      |                               |      |  |  |  |
|----------------------------------------------|----------------|-----|------|-----|--------|-----------------------------|------|-------------------------------|------|--|--|--|
| B01                                          | Х              | Х   | Х    | Х   | Chec   | k your local routing table. | Whic | h is your IPv6 default route? | ?    |  |  |  |
|                                              |                |     |      |     |        |                             |      |                               |      |  |  |  |
| C:\Users\mug>netsh interface ipv6 show route |                |     |      |     |        |                             |      |                               |      |  |  |  |
| Veröf                                        | f.             | Тур |      |     | Met    | Präfix                      | Idx  | Gateway/Schnittstelle         |      |  |  |  |
| Nein                                         |                | Man | uell |     | 8 :    | :/0                         | 11   | LAN-Verbindung* 16            |      |  |  |  |
| Nein                                         |                | Man | uell |     | 256 :  | :/0                         | 12   | fe80::222:4dff:fe9b:7c69      |      |  |  |  |
| •••                                          |                |     |      |     |        |                             |      |                               |      |  |  |  |
|                                              |                |     |      |     |        |                             |      |                               |      |  |  |  |
| Gabri                                        | els-           | Mac | Book | -Pr | o:~ mu | ellega\$ netstat -rn -f in  | et6  |                               |      |  |  |  |
| Routi                                        | Routing tables |     |      |     |        |                             |      |                               |      |  |  |  |
| Inter                                        | net6           | 5:  |      |     |        |                             |      |                               |      |  |  |  |
| Destination                                  |                |     |      |     |        | Gateway                     |      | Flags Netif Exp               | pire |  |  |  |
| default                                      |                |     |      |     |        | fe80::222:4dff:fe9b:7c69    | %en4 | UGc en4                       |      |  |  |  |
| ::1                                          |                |     |      |     |        | ::1                         |      | UHL lo0                       |      |  |  |  |

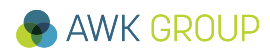

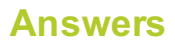

| #     |      | Ú   | $\textcircled{0}{0}$ | VM    | Task Description                                                  |                  |        |  |  |  |  |  |
|-------|------|-----|----------------------|-------|-------------------------------------------------------------------|------------------|--------|--|--|--|--|--|
| B01   | Х    | Х   | Х                    | Х     | Check your local routing table. Which is your IPv6 default route? |                  |        |  |  |  |  |  |
|       |      |     |                      |       |                                                                   |                  |        |  |  |  |  |  |
| troop | er@U | bun | tuTe                 | eache | er:~\$ netstat -rn AF -6                                          |                  |        |  |  |  |  |  |
| Kerne | l IP | v6  | rout                 | ing   | table                                                             |                  |        |  |  |  |  |  |
| Desti | nati | on  |                      |       | Next Hop                                                          | Flag Met Ref Use | If     |  |  |  |  |  |
| •••   |      |     |                      |       |                                                                   |                  |        |  |  |  |  |  |
| ::/0  |      |     |                      |       | fe80::222:4dff:fe9b:7c69                                          | UGDAe 1024 0     | 0 eth0 |  |  |  |  |  |
| •••   | ••   |     |                      |       |                                                                   |                  |        |  |  |  |  |  |

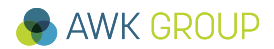

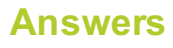

| #     |      | Ú   |      | VM   |              |             | Task    | Descri  | ption    |            |          |
|-------|------|-----|------|------|--------------|-------------|---------|---------|----------|------------|----------|
| B02   | Х    | Х   | Х    | Х    | Check your   | neighbour   | cache f | or IPv6 | neighbo  | urs.       |          |
|       |      |     |      |      |              |             |         |         |          |            |          |
| C:\Us | ers\ | mug | >net | sh : | interface ip | v6 show ne: | ighbors |         |          |            |          |
| •••   |      |     |      |      |              |             |         |         |          |            |          |
| Schni | ttst | ell | e 12 | : Li | AN-Verbindun | g           |         |         |          |            |          |
| Inter | neta | dre | sse  |      |              |             | Phys    | ische   | Adresse  | Тур        |          |
|       |      |     |      |      |              |             |         |         |          |            | -        |
| fe80: | :222 | :4d | ff:f | e9b  | :7c69        |             | 00-     | 22-4d-  | 9b-7c-69 | Erreichbar | (Router) |
| ff02: | :1   |     |      |      |              |             | 33-     | 33-00-  | 00-00-01 | Permanent  |          |
| ff02: | :2   |     |      |      |              |             | 33-     | 33-00-  | 00-00-02 | Permanent  |          |
|       |      |     |      |      |              |             |         |         |          |            |          |
| Gabri | els- | Mac | Book | -Pro | o:~ muellega | \$ ndp -an  |         |         |          |            |          |
| Neigh | bor  |     |      |      |              | Linklayer   | Address | Neti    | f Expire | St Flgs I  | Prbs     |
|       |      |     |      |      |              |             |         |         |          |            |          |
| fe80: | :222 | :4d | ff:f | e9b  | :7c69%en4    | 0:22:4d:91  | o:7c:69 | en4     | 6s       | R R        |          |

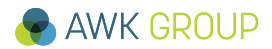

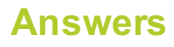

| #   |   | Ú | $\bigcirc$ | VM | Task Description                                |
|-----|---|---|------------|----|-------------------------------------------------|
| B02 | Х | Х | Х          | Х  | Check your neighbour cache for IPv6 neighbours. |

| rooper@UbuntuTeacher:~\$ | ip -6 | 5 neig | gh show |                   |        |           |
|--------------------------|-------|--------|---------|-------------------|--------|-----------|
| fe80::222:4dff:fe9b:7c69 | dev   | eth0   | lladdr  | 00:22:4d:9b:7c:69 | router | REACHABLE |
| 2001:470:b5f5:aa:aa00::1 | dev   | eth0   | lladdr  | 00:22:4d:9b:7c:69 | router | REACHABLE |

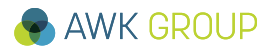

## **B03**

| #   |   | Ú |   | VM | Task Description                                               |
|-----|---|---|---|----|----------------------------------------------------------------|
| B03 | Х | Х | Х | Х  | Ensure that you have connectivity to the IPv6 internet (ping). |

C:\Users\mug>ping -6 heise.de

Ping wird ausgeführt für heise.de [2a02:2e0:3fe:1001:302::] mit 32 Bytes Daten: Antwort von 2a02:2e0:3fe:1001:302::: Zeit=19ms Antwort von 2a02:2e0:3fe:1001:302::: Zeit=20ms

```
Gabriels-MacBook-Pro:~ muellega$ ping6 heise.de
PING6(56=40+8+8 bytes) 2001:470:b5f5:aa:d863:5996:4b0f:b87f -->
2a02:2e0:3fe:1001:302::
16 bytes from 2a02:2e0:3fe:1001:302::, icmp_seq=0 hlim=57 time=19.355 ms
16 bytes from 2a02:2e0:3fe:1001:302::, icmp seq=1 hlim=57 time=26.749 ms
```

trooper@UbuntuTeacher:~\$ ping6 heise.de
PING heise.de(redirector.heise.de) 56 data bytes
64 bytes from redirector.heise.de: icmp\_seq=1 ttl=57 time=20.2 ms
64 bytes from redirector.heise.de: icmp seq=2 ttl=57 time=20.1 ms

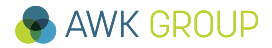

## **B04**

| #     |      | Ú   |      | VM   |            |                |              | Task Description                                                          |
|-------|------|-----|------|------|------------|----------------|--------------|---------------------------------------------------------------------------|
| B04   | Х    | Х   | Х    | Х    | Use<br>the | e trad<br>inte | cero<br>rnet | ute to determine the path of IPv6 packets to a target in (e.g. heise.de). |
|       |      |     |      |      |            |                |              |                                                                           |
| C:\Us | ers\ | mug | >tra | acer | t -6       | -d ]           | heise        | e.de                                                                      |
|       |      |     |      |      |            |                |              |                                                                           |
| Route | nver | fol | gung | y zu | heis       | se.de          | e [2a        | a02:2e0:3fe:1001:302::] über maximal 30 Abschnitte:                       |
| 1     | <1   | ms  |      | <1   | ms         | <1             | ms           | 2001:470:b5f5:aa:aa00::1                                                  |
| 2     | 13   | ms  |      | 11   | ms         | 12             | ms           | 2001:470:25:2a::1                                                         |
| 3     | 20   | ms  |      | 21   | ms         | 10             | ms           | 2001:470:0:11d::1                                                         |
| 4     | 18   | ms  |      | 20   | ms         | 22             | ms           | 2001:470:0:21c::1                                                         |
| 5     | 21   | ms  |      | 21   | ms         | 20             | ms           | 2001:7f8::3012:0:1                                                        |
| 6     | 18   | ms  |      | 18   | ms         | 16             | ms           | 2a02:2e0:12:19::101                                                       |
| 7     | 16   | ms  |      | 16   | ms         | 17             | ms           | 2a02:2e0:3fe:0:c::1                                                       |
| 8     | 21   | ms  |      | 27   | ms         | 17             | ms           | 2a02:2e0:3fe:1001:302::                                                   |
| Ablau | fver | fol | gung | g be | endet      | - •            |              |                                                                           |

C:\Users\mug>

# **B04**

| #     |      | Ú   | 0    | VM  | Task Description                                                                                  |
|-------|------|-----|------|-----|---------------------------------------------------------------------------------------------------|
| B04   | Х    | Х   | Х    | Х   | Use traceroute to determine the path of IPv6 packets to a target in the internet (e.g. heise.de). |
|       |      |     |      |     |                                                                                                   |
| Gabri | els. | Mac | Book | -Pr | o:~ muellega\$ traceroute6 _n heise de                                                            |

traceroute6 to heise.de (2a02:2e0:3fe:1001:302::) from 2001:470:b5f5:aa:d889:9eaa:fccb:e637, 64 hops max, 12 byte packets 1 2001:470:b5f5:aa:aa00::1 0.422 ms 0.400 ms 0.386 ms 2 2001:470:25:2a::1 20.379 ms 13.517 ms 11.624 ms 3 2001:470:0:11d::1 19.356 ms 11.122 ms 15.015 ms 4 2001:470:0:21c::1 32.935 ms 27.870 ms 20.469 ms 5 2001:7f8::3012:0:1 26.697 ms \* 24.724 ms 6 2a02:2e0:12:19::101 156.170 ms 207.931 ms 208.248 ms 7 2a02:2e0:3fe:0:c::1 16.529 ms !P 16.208 ms !P 17.173 ms !P Gabriels-MacBook-Pro:~ muellega\$

# **B04**

| #   |   | Ú | $\bigcirc$ | VM | Task Description                                                                                  |
|-----|---|---|------------|----|---------------------------------------------------------------------------------------------------|
| B04 | Х | Х | Х          | Х  | Use traceroute to determine the path of IPv6 packets to a target in the internet (e.g. heise.de). |
|     |   |   |            |    |                                                                                                   |

rooper@UbuntuTeacher:~\$ traceroute6 -n heise.de
traceroute to heise.de (2a02:2e0:3fe:1001:302::) from
2001:470:b5f5:aa:1c2d:523e:7451:aee2, 30 hops max, 24 byte packets
1 2001:470:b5f5:aa:aa00::1 0.552 ms 0.433 ms 0.44 ms
2 2001:470:25:2a::1 12.088 ms 14.235 ms 14.037 ms
3 2001:470:0:11d::1 35.827 ms 16.079 ms 24.112 ms
4 2001:470:0:21c::1 31.059 ms 47.556 ms 31.366 ms
5 2001:7f8::3012:0:1 29.284 ms 20.665 ms 23.36 ms
6 2a02:2e0:12:19::101 20.586 ms 19.74 ms 22.744 ms
7 2a02:2e0:3fe:0:c::1 23.622 ms !S 21.95 ms !S 24.546 ms !S
trooper@UbuntuTeacher:~\$

| #   |                     | Ú                                                                                                    | $\bigcirc$                                                                                                    | VM                                                                                                    | Task Description                                                                                                    |  |  |  |  |  |  |  |
|-----|---------------------|----------------------------------------------------------------------------------------------------|----------------------------------------------------------------------------------------------------|----------------------------------------------------------------------------------------------------|----------------------------------------------------------------------------------------------------|--|--|--|--|--|--|--|
| B05 | Х                   | Х                                                                                                    | Х                                                                                                    | Х                                                                                                    | Your IPv6 address is assigned dynamically. Which mechanis used (DHCPv6 or SLAAC)?                                                                                                    |  |  |  |  |  |  |  |
|     | No. ▷ F ▷ E ▷ I ⊿ I | 0v6.dst==<br>Tim<br>277 7<br>1509 1<br>2246 3<br>2840 4<br>rame 27<br>thernet<br>nternet<br>Type:<br>Code:<br>Code:<br>Code:<br>Check<br>Cur h<br>4 Flags<br>0.<br>.1<br><br>Route<br>Reach<br>Retra<br>4 ICMPv<br>Ty<br>Le<br>Pr<br>4 Fl | #f02::1         # Source         fe80::         fe80::         fe90::         sum: 0x         o0: | :20d:b9f<br>:20d:b9f<br>:20 | Destination         Protocol         Length         Info           ff:fe40:775         ff02::1         ICMPv6         142 Router Advertisement from 00:0d:b9:40:07:7           ff:fe40:775         ff02::1         ICMPv6         142 Router Advertisement from 00:0d:b9:40:07:7           ff:fe40:775         ff02::1         ICMPv6         142 Router Advertisement from 00:0d:b9:40:07:7           ff:fe40:775         ff02::1         ICMPv6         142 Router Advertisement from 00:0d:b9:40:07:7           ff:fe40:775         ff02::1         ICMPv6         142 Router Advertisement from 00:0d:b9:40:07:7           ff:fe40:775         ff02::1         ICMPv6         142 Router Advertisement from 00:0d:b9:40:07:7           ff:fe40:775         ff02::1         ICMPv6         142 Router Advertisement from 00:0d:b9:40:07:7           ff:fe40:775         ff02::1         ICMPv6         142 Router Advertisement from 00:0d:b9:40:07:7           sige Protocol v6         isissement (134)         isissement (134)         isorrect]           vert: 0         ;         iso         isi         iso           ;: 0         fix information : 2a02:8071:f00:110::/64)         iso         iso           if         if         if         if         if           bn-link flag(L): Set         uutonomous address-configuration flag(A): |  |  |  |  |  |  |  |

### **B06**

| #  |                      |                                                                                                    |                                                                                                    | $\bigcirc$                                                                                                    | VM                                                 |                                                                                  | Task                                                                                    | Descript                                     | ion                  |                              |                |                   |                     |         |
|----|----------------------|----------------------------------------------------------------------------------------------------|----------------------------------------------------------------------------------------------------|----------------------------------------------------------------------------------------------------|----------------------------------------------------|----------------------------------------------------------------------------------|-----------------------------------------------------------------------------------------|----------------------------------------------|----------------------|------------------------------|----------------|-------------------|---------------------|---------|
| B0 | 6                    | Х                                                                                                    | Х                                                                                                    | Х                                                                                                    | Х                                                  | For DNS looku                                                                    | ps of your clier                                                                        | nt, which I                                  | P ver                | sion is                      | s use          | ed?               |                     |         |
|    | No.                  | ns<br>Tir<br>277 4<br>278 4                                                                                                    | n€ Sour<br>. 2a0<br>. 2a0<br>78: 11                                                                                                    | ce<br>2:8071<br>2:8071<br>L6 byte                                                                                                    | :f00:1<br>:f00:1<br>es on                          | 10:a994:1c79:cd6:7164<br>10::10<br>wire (928 bits), 116 byt                      | Destination<br>2a02:8071:f00:110::10<br>2a02:8071:f00:110:a9<br>tes captured (928 bits) | Protocol DNS<br>DNS<br>DNS<br>on interface ( | Length<br>88<br>116  | Info<br>Standard<br>Standard | query<br>query | 0x90bf<br>respons | AAAA he<br>;e 0x90t | eise.de |
|    | ⊳ Et<br>⊳ In<br>⊳ Us | therne<br>nterne<br>ser Da                                                                                                    | t II,<br>t Prot<br>tagran                                                                                                    | Src: F<br>tocol N<br>n Proto                                                                                                    | PcEngi<br>Versio<br>Dcol,                          | ne_40:07:75 (00:0d:b9:40<br>n 6, Src: 2a02:8071:f00:<br>Src Port: 53 (53), Dst P | 0:07:75), Dst: Vmware_8<br>110::10, Dst: 2a02:807<br>Port: 59607 (59607)                | e:47:82 (00:0c<br>1:f00:110:a994             | :29:8e:4<br>:1c79:cd | 7:82)<br>6:7164              |                |                   |                     |         |
|    |                      | International Content of the second second s | Name S<br><u>uest 1</u><br>2: 0.0<br>sactions:<br>2: 0x8<br>tions:<br>2: 0x8<br>tions: | 5ystem<br>(n: 277)<br>0007700<br>(n ID:<br>(180 St<br>(1<br>(180 St<br>(188 St)<br>(188 St)<br>(188 St | (resp<br>7]<br>000 se<br>0x90b<br>tandar<br>0<br>0 | onse)<br>conds]<br>f<br>d query response, No err<br>A, class IN, addr 2a02:2     | or<br>e0:3fe:1001:302::                                                                 |                                              |                      |                              |                |                   |                     |         |

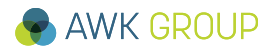

| #   |   | Ú |   | VM | Task Description                            |
|-----|---|---|---|----|---------------------------------------------|
| B07 | Х | Х | Х | Х  | Install plugins on browser (IPvoo, IPfox,). |

### **Google Chrome**

- IPvFoo
- IP Address and Domain Information
  - <u>https://chrome.google.com/webstore/</u>

### **Mozilla Firefox**

- IPvFox
- IP Address and Domain Information
  - https://addons.mozilla.org/mk/firefox/

### OS X Safari

- Safari: TCPIPUTILS
  - http://www.macupdate.com/app/mac/39018/ip-address-and-domain-information

Any idea for Microsoft IE?

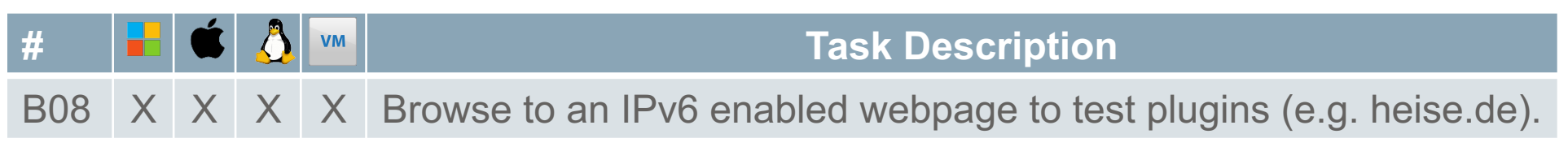

|                       |     |                                | 0.                               | . ~ |          |   |    |
|-----------------------|-----|--------------------------------|----------------------------------|-----|----------|---|----|
| This page is in Germ  | a   | 🖻 www.heise.de                 | 2a02:2e0:3fe:1001:7777:772e:2:85 | 18  | an       | ~ | ×  |
|                       |     | a 1.f.ix.de                    | 2a02:2e0:3fe:1001:f1::87         |     |          |   | _  |
| News No               |     | 🖆 common.i12.de                | 92.51.153.47                     |     |          |   |    |
|                       |     | 🖆 de.ioam.de                   | 91.215.103.65                    |     |          |   |    |
|                       |     | 🖻 gzhls.at                     | 85.124.84.253                    | J   |          |   |    |
|                       |     | 🖆 heise.nuggad.net             | 2a00:cd0:1005:2:80:82:201:80     |     |          |   |    |
| TACAAS IN             |     | ig jwpltx.com                  | 54.165.255.130                   |     |          |   |    |
| Tonthemen: M          | , [ | ☐ partner.googleadservices.com | n 172.217.16.130                 | ٦.  | Dift     |   | Su |
|                       | 1   | f ping.chartbeat.net           | 23.23.170.207                    |     | SKIIL    |   | 3  |
|                       |     | f prophet.heise.de             | 185.54.150.27                    |     |          |   |    |
| New Deckton Ro        |     | ∎ script.ioam.de               | 91.215.100.39                    | J   |          |   |    |
| Neu. Desktop-be       |     | ssl.p.jwpcdn.com               | 93.184.221.48                    | J   |          |   |    |
|                       |     | static.chartbeat.com           | 104.86.200.221                   |     |          |   |    |
|                       |     | a tarifrechner.heise.de        |                                  |     |          |   |    |
| Bastel-Rechner u      | r   | a www.googletagservices.com    | )                                |     |          |   |    |
| Raspberry P           | 3   | mit WLAN und Blue              | 100th und 64 Bit                 |     |          |   |    |
| MISSIO PROCESSION NO. | -   |                                |                                  |     | 10000000 |   |    |
| and the start         |     |                                |                                  |     |          |   |    |
|                       |     |                                |                                  |     | and the  |   | ٦  |

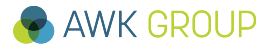
## **B08**

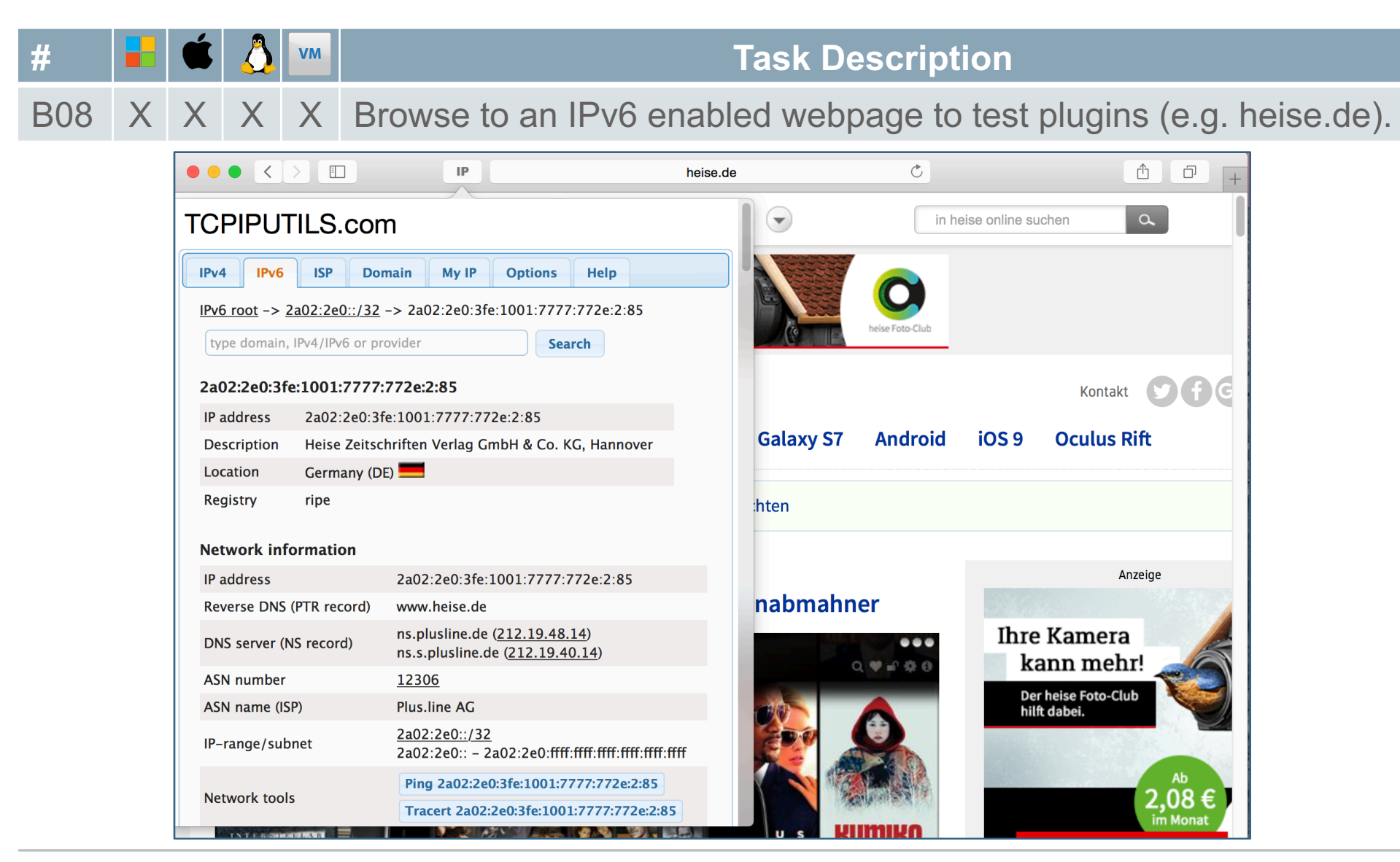

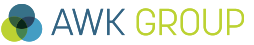

# **C01**

| #   |   | Ú |   | VM | Task Description                                                                                                    |
|-----|---|---|---|----|----------------------------------------------------------------------------------------------------|
| C01 | Х | Х | Х | Х  | Ensure that generic MIB files are installed on your system and download vendor specific MIB files from server (Kafka) (optional). |

## **Generic MIB files**

• Ubuntu

trooper@UbuntuTeacher:~\$ sudo apt-get install snmp-mibs-downloader trooper@UbuntuTeacher:~\$ sudo download-mibs

- OSX / Windows
  - Download from Kafka: /home/trooper/software/MIBs/Generic

## Vendor specific MIB files

- You will need the Cisco MIBs for the upcoming tasks
  - /home/trooper/MIBs/Cisco

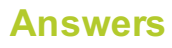

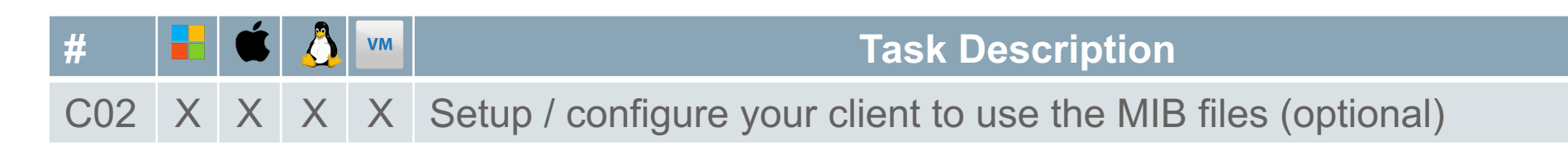

## Windows (SnmpD)

Check existing MIB stock of SnmpD and copy missing MIB files either to default directory (C:\Program Files (x86)\SnmpB\mibs) or to some other directory. In the later case add the path to the SnmpD configuration.

| File Options Se                                              | elect Preferences            |                                                                  |
|--------------------------------------------------------------|------------------------------|------------------------------------------------------------------|
| Tree Modules Edit<br>Remote SNMP Agent<br>Galileo - Troopers | or Discovery Traps Grap      | hs Log<br>Query Results<br>Pv2c                                  |
| MIB Tree                                                     | MIB Tree<br>Modules<br>Traps | Modules Properties                                               |
|                                                              |                              | mibs<br>pibs<br>"J:\Informationssysteme\Dokumentationen\Net<br>< |

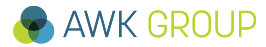

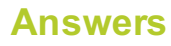

| #   |   | Ú | $\bigcirc$ | VM | Task Description                                              |
|-----|---|---|------------|----|---------------------------------------------------------------|
| C02 | Х | Х | Х          | Х  | Setup / configure your client to use the MIB files (optional) |

## Windows (SnmpD)

- Ensure that MIB files do not have a suffix, such as .txt
- Ensure that required MIB files are tin the Loaded MIB modules section

| E SnmpB                               |     | ~                  |          |           |
|---------------------------------------|-----|--------------------|----------|-----------|
| File Tools Options Help               |     |                    |          |           |
| Modules Editor Discovery Traps Graphs | Log |                    |          |           |
| Available MIB modules                 |     | Loaded MIB modules |          |           |
| Module                                |     | Module             | Required | Languag 📤 |
| 2222                                  |     | IF-MIB             | no       | SMIv2 =   |
| ACCESSBIND-PIB                        |     | SNMPv2-SMI         | no       | SMIv2     |
| ACCOUNTING-CONTROL-MIB                |     | SNMPv2-TC          | no       | SMIv2     |
| ACCOUNTING-FRAMEWORK-PIB              |     | SNMPv2-CONF        | no       | SMIv2     |
| ADSL-LINE-EXT-MIB                     | ->  | SNMPv2-MIB         | no       | SMIv2     |
| ADSL-LINE-MIB                         |     | RFC1213-MIB        | no       | SMIv1     |
| ADSL-TC-MIB                           |     | RFC1155-SMI        | no       | SMIv1     |
| ADSL2-LINE-MIB                        |     | RFC-1212           | no       | SMIv1     |

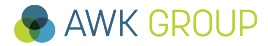

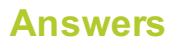

| #   |   | Ú |   | VM | Task Description                                              |
|-----|---|---|---|----|---------------------------------------------------------------|
| C02 | Х | Х | Х | Х  | Setup / configure your client to use the MIB files (optional) |

## OSX / Ubuntu

- You have to setup a config file, name it snmp.conf and place it in your local home directory file under snmp, e.g. /home/trooper/.snmp/
- Two different config files have been prepared by us, you can find them on Kafka (/home/trooper/config/snmp):
  - snmp.conf\_ubuntu
  - snmp.conf\_mac
- They contain a lot of comments, have a look!

# **C03**

| #     |     | Ú     | 0   | VM  | Task Description                                                                                 |
|-------|-----|-------|-----|-----|--------------------------------------------------------------------------------------------------|
| C03   | Х   | Х     | Х   | Х   | Verify that you can query devices (Galileo, Kafka) with SNMP, using IPv4 and SNMPv2c credentials |
| Windo | ows | s (Si | nmp | )B) |                                                                                                  |

 Add Kafka and Galileo as hosts in the SnmpB configuration and specify the SNMPv2 community.

| Agent Profiles                | 2 <mark>×</mark>                                                                                 |                            |
|-------------------------------|--------------------------------------------------------------------------------------------------|----------------------------|
| E                             | General Properties Profile Name T2016 - Galileo Target SNMP Agent Agent Address/Name 10.20.90.10 |                            |
|                               | Agent Port 161                                                                                   | SNMPv1 / v2c Properties    |
|                               | Retries 1                                                                                        | -                          |
| ⊳ Kafka - Home                | Timeout (sec) 3                                                                                  |                            |
| T2016 - Galileo<br>Snmpv1/v2c | Supported SNMP Version                                                                           | Communities                |
| Get-Bulk                      | SNMPV1 SNMPV2 SNMPV3                                                                             | Read community ROCOMMUNITY |
| Jinnyyy                       | OK Cancel                                                                                        | Write community            |

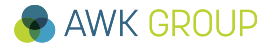

## **C03**

| #    |     | Ú                                                       |                                                                                                    | VM                                                                                                    | Та                                                                                                    | ask Description                                                                                                    |
|------|-----|---------------------------------------------------------|----------------------------------------------------------------------------------------------------|----------------------------------------------------------------------------------------------------|----------------------------------------------------------------------------------------------------|----------------------------------------------------------------------------------------------------|
| C03  | Х   | Х                                                       | Х                                                                                                    | Х                                                                                                    | Verify that you can query dusing IPv4 and SNMPv2c                                                                                                    | levices (Galileo, Kafka) with SNMP,<br>credentials                                                                                                    |
| Wind | ows | (SI                                                     | nmp                                                                                                    | oB)                                                                                                    |                                                                                                    |                                                                                                    |
|      |     | Tree<br>Ren<br>T20:<br>MIB Tr<br>MIB Tr<br>Note<br>Note | e Mo<br>note SNM<br>16 - Galile<br>ree<br>MIB<br>MIB<br>MIB<br>A ()<br>i<br>i<br>note<br>S<br>MIB<br>A ()<br>i<br>i<br>i<br>i<br>i<br>i<br>i<br>i<br>i<br>i<br>i<br>i<br>i<br>i<br>i<br>i<br>i<br>i<br>i | vdules<br>P Agent<br>o<br>Tree<br>so<br>org<br>a (a)<br>d<br>a (a)<br>a (b)<br>a<br>f<br>f<br>f<br>f<br>f<br>f<br>f<br>f<br>f<br>f<br>f<br>f<br>f<br>f<br>f<br>f<br>f<br>f | Editor     Discovery     Traps     Graphs     Log       Image: Source of the system     Image: Source of the system     Image: Source of the system     Image: Source of the system       Image: Source of the system     Image: Source of the system     Image: Source of the system     Image: Source of the system       Image: Source of the system     Image: Source of the system     Image: Source of the system     Image: Source of the system       Image: Source of the system     Image: Source of the system     Image: Source of the system     Image: Source of the system       Image: Source of the system     Image: Source of the system     Image: Source of the system     Image: Source of the system       Image: Source of the system     Image: Source of the system     Image: Source of the system     Image: Source of the system       Image: Source of the system     Image: Source of the system     Image: Source of the system     Image: Source of the system       Image: Source of the system     Image: Source of the system     Image: Source of the system     Image: Source of the system       Image: Source of the system     Image: Source of the system     Image: Source of the system     Image: Source of the system       Image: Source of the system     Image: Source of the system     Image: Source of the system     Image: Source of the system       Image: Source of the system     Image: Source of the system     Image: Source of the system     Im | Query Results<br>SNMP query started<br>1: sysName.0 Galileo<br>SNMP query finished<br>Total # of Objects = 1<br>Similar for Kafka:<br>Query Results<br>SNMP query started<br>1: sysName.0 Kafka<br>SNMP query finished<br>Total # of Requests = 1<br>Total # of Objects = 1 |

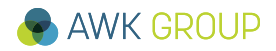

**Hint:** 2>/dev/null is used to re-direct a lot of error messages you might get if you tell snmp client to load all MIB files.

| #               |              | Ú           |      | VM   | Task Description                                                                                 |
|-----------------|--------------|-------------|------|------|--------------------------------------------------------------------------------------------------|
| C03             | Х            | Х           | Х    | Х    | Verify that you can query devices (Galileo, Kafka) with SNMP, using IPv4 and SNMPv2c credentials |
| OSX /           | Ub           | unt         | u    |      |                                                                                                  |
| troope<br>2>/de | er@U<br>v/nu | Jbun<br>111 | tuTe | each | er:~\$ snmpget -v 2c -c ROCOMMUNITY kafka.troopers sysName.0                                     |

SNMPv2-MIB::sysName.0 = STRING: Kafka

trooper@UbuntuTeacher:~\$

trooper@UbuntuTeacher:~\$ snmpget -v 2c -c ROCOMMUNITY galileo.troopers sysName.0
2>/dev/null
SNMPv2-MIB::sysName.0 = STRING: Galileo
trooper@UbuntuTeacher:~\$

rooper@UbuntuTeacher:~\$ sudo tcpdump -n -i eth0 udp and ip tcpdump: verbose output suppressed, use -v or -vv for full protocol decode listening on eth0, link-type EN10MB (Ethernet), capture size 65535 bytes 21:19:33.390169 IP ... > ...: C=ROCOMMUNITY GetRequest(28) .1.3.6.1.2.1.1.5.0 21:19:33.391753 IP ... > ...: C=ROCOMMUNITY GetResponse(33) .1.3.6.1.2.1.1.5.0="Kafka"

# **C04**

| #   | Ú | $\bigcirc$ | VM | Task Description                                                                                 |
|-----|---|------------|----|--------------------------------------------------------------------------------------------------|
| C04 | Х | Х          | Х  | Verify that you can query devices (Galileo, Kafka) with SNMP, using IPv6 and SNMPv2c credentials |

```
trooper@UbuntuTeacher:~$ snmpget -v 2c -c ROCOMMUNITY6 udp6:kafka.troopers sysName.0
2>/dev/null
SNMPv2-MIB::sysName.0 = STRING: Kafka
trooper@UbuntuTeacher:~$
```

```
trooper@UbuntuTeacher:~$ snmpget -v 2c -c ROCOMMUNITY6 udp6:galileo.troopers
sysName.0 2>/dev/null
SNMPv2-MIB::sysName.0 = STRING: Galileo
trooper@UbuntuTeacher:~$
```

```
trooper@UbuntuTeacher:~$ sudo tcpdump -n -i eth0 udp and ip6
tcpdump: verbose output suppressed, use -v or -vv for full protocol decode
listening on eth0, link-type EN10MB (Ethernet), capture size 65535 bytes
21:22:19.533270 IP6 ... > ...: C=ROCOMMUNITY6 GetRequest(28) .1.3.6.1.2.1.1.5.0
21:22:19.534337 IP6 ... > ...: C=ROCOMMUNITY6 GetResponse(33) .1.3.6.1.2.1.1.5.0="Kafka"
```

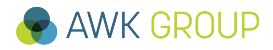

## **C05**

| #   |   | Ú | 0 | VM | Task Description                                                                                |
|-----|---|---|---|----|-------------------------------------------------------------------------------------------------|
| C05 | Х | Х | Х | Х  | Verify that you can query devices (Galileo, Kafka) with SNMP, using IPv4 and SNMPv3 credentials |

## Windows (SnmpB)

• Create new USM Profile (SNMPv3). Authentication and Privacy password can be found in this documentation, for protocols use SHA and AES128. Then assign this profile to your host entries for Kafka and Galileo.

| USM Profiles |                             |
|--------------|-----------------------------|
| SR - NE40    | User                        |
|              | Security User Name trooper  |
|              | Security                    |
|              | Authentication Protocol SHA |
|              | Privacy Protocol AES128 -   |
|              | Privacy Password            |
|              | OK Cancel                   |

|                                       |   | SNMPv3 Properties                                                                       |
|---------------------------------------|---|-----------------------------------------------------------------------------------------|
|                                       | Е | SNMPv3 user (USM)<br>Security Name trooper<br>Security Level authPriv<br>SNMPv3 context |
| ▲ T2016 - Galileo                     |   | Context Name Context Engine ID                                                          |
| Get-Bulk<br>SnmpV3<br>4 T2016 - Kafka |   |                                                                                         |

## **C05**

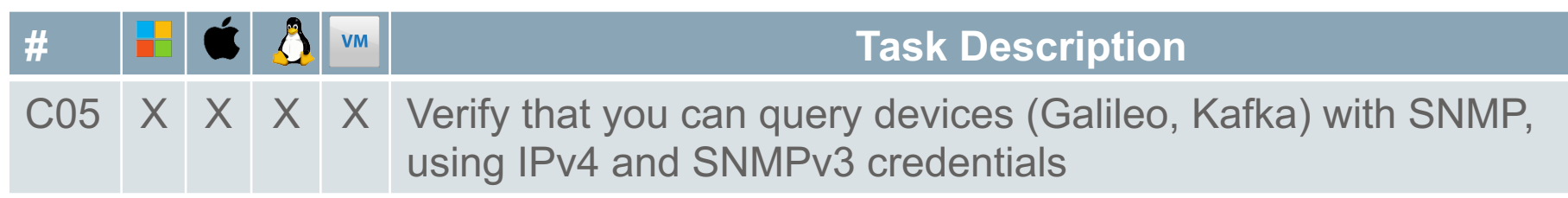

## Windows (SnmpB)

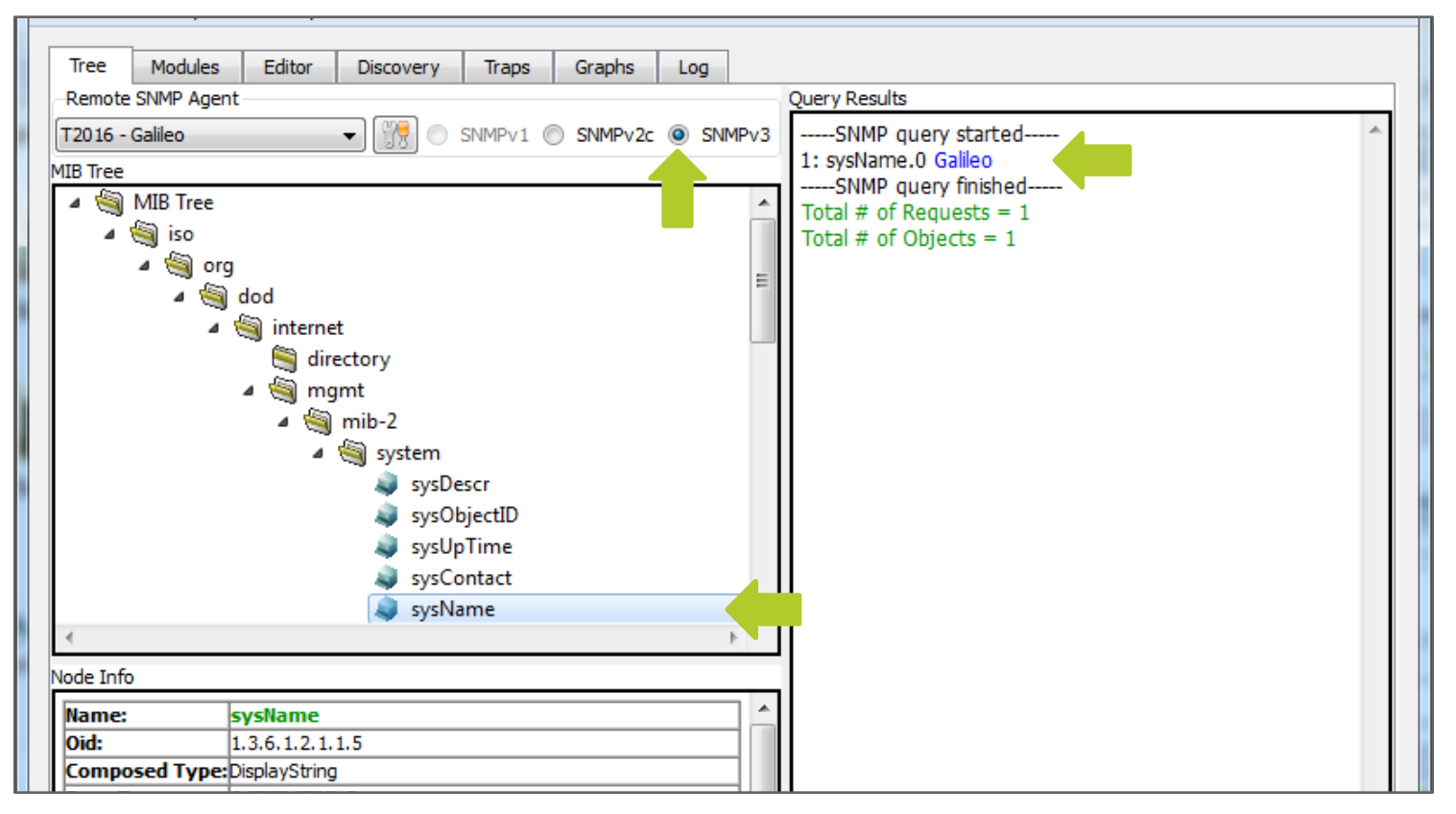

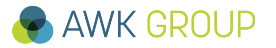

# **C05**

| #                                                                                                    |                                                                                                    | Ú    | $\bigcirc$ | VM   | Task Description |  |  |  |  |  |  |  |  |
|----------------------------------------------------------------------------------------------------|----------------------------------------------------------------------------------------------------|------|------------|------|------------------|--|--|--|--|--|--|--|--|
| C05                                                                                                    | 05 X X X X Verify that you can query devices (Galileo, Kafka) with SNMP, using IPv4 and SNMPv3 credentials |      |            |      |                  |  |  |  |  |  |  |  |  |
| OSX / Ubuntu                                                                                                    |                                                                                                    |      |            |      |                  |  |  |  |  |  |  |  |  |
| trooper@UbuntuTeacher:~\$ snmpget -v 3 -n "" -u trooper -a SHA -A "trooper!" -x AES -<br>X "trooper?" kafka.troopers sysName.0 -l authPriv 2>/dev/null |                                                                                                    |      |            |      |                  |  |  |  |  |  |  |  |  |
| SNMPv2-MIB::sysName.0 = STRING: Kafka                                                                                                    |                                                                                                    |      |            |      |                  |  |  |  |  |  |  |  |  |
| troop                                                                                                    | er@U                                                                                                    | Jbun | tuTe       | each | er:~\$           |  |  |  |  |  |  |  |  |

```
trooper@UbuntuTeacher:~$ snmpget -v 3 -n "" -u trooper -a SHA -A "trooper!" -x AES -
X "trooper?" galileo.troopers sysName.0 -l authPriv 2>/dev/null
SNMPv2-MIB::sysName.0 = STRING: Galileo
trooper@UbuntuTeacher:~$
```

```
rooper@UbuntuTeacher:~$ sudo tcpdump -n -i eth0 udp and ip
tcpdump: verbose output suppressed, use -v or -vv for full protocol decode
listening on eth0, link-type EN10MB (Ethernet), capture size 65535 bytes
... F= U= E= 0x800x000x1F0x880x800x530x7D0x800x2F0x240x560xBE0x560x000x000x000x00 C=
Report(32) .1.3.6.1.6.3.15.1.1.4.0=241 ...
```

# **C06**

| #   | Ú | $\bigcirc$ | VM | Task Description                                                                                |  |  |  |  |  |
|-----|---|------------|----|-------------------------------------------------------------------------------------------------|--|--|--|--|--|
| C06 | Х | Х          | Х  | Verify that you can query devices (Galileo, Kafka) with SNMP, using IPv6 and SNMPv3 credentials |  |  |  |  |  |

```
trooper@UbuntuTeacher:~$ snmpget -v 3 -n "" -u trooper -a SHA -A "trooper!" -x AES -
X "trooper?" udp6:kafka6.troopers sysName.0 -l authPriv 2>/dev/null
SNMPv2-MIB::sysName.0 = STRING: Kafka
trooper@UbuntuTeacher:~$
```

```
trooper@UbuntuTeacher:~$ snmpget -v 3 -n "" -u trooper -a SHA -A "trooper!" -x AES -
X "trooper?" udp6:galileo6.troopers sysName.0 -l authPriv 2>/dev/null
SNMPv2-MIB::sysName.0 = STRING: Galileo
trooper@UbuntuTeacher:~$
```

```
trooper@UbuntuTeacher:~$ sudo tcpdump -n -i eth0 udp and ip6
tcpdump: verbose output suppressed, use -v or -vv for full protocol decode
... (encrytpted traffic)
```

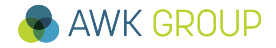

# **C07**

| #   | Ú | 0 | VM | Task Description                                                                                                    |  |  |  |  |  |  |  |
|-----|---|---|----|----------------------------------------------------------------------------------------------------|--|--|--|--|--|--|--|
| C07 | Х | Х | Х  | Gather information about hostname, location, interfaces, IPv4/6 counters and IPv4/6 routes from devices (Galileo, Kafka, Firewall) using IPv6 and SNMPv3 |  |  |  |  |  |  |  |

## Tips for MIB Files – net-snmp

- Overview: <u>http://www.net-snmp.org/docs/mibs/</u>
- Hostname: <u>http://www.net-snmp.org/docs/mibs/SNMPv2-MIB.txt</u>
  - sysName.0
- Interfaces: <u>http://www.net-snmp.org/docs/mibs/interfaces.html</u>
  - ifDescr
- Interface Statistics: <u>http://www.net-snmp.org/docs/mibs/ip.html#iplfStatsTable</u>
  - iplfStatsTable
- Routes: <u>http://www.net-snmp.org/docs/mibs/ipForward.html</u>
  - inetCidrRouteTable

# **C07**

| #   | Ú | 0 | VM | Task Description                                                                                                    |
|-----|---|---|----|----------------------------------------------------------------------------------------------------|
| C07 | Х | Х | Х  | Gather information about hostname, location, interfaces, IPv4/6 counters and IPv4/6 routes from devices (Galileo, Kafka, Firewall) using IPv6 and SNMPv3 |

# // hostname trooper@UbuntuTeacher:~\$ snmpget -v 3 -n "" -u trooper -a SHA -A "trooper!" -x AES X "trooper?" udp6:kafka6.troopers sysName.0 -l authPriv 2>/dev/null SNMPv2-MIB::sysName.0 = STRING: Kafka trooper@UbuntuTeacher:~\$

```
// Interface Description
trooper@UbuntuTeacher:~$ snmpwalk -v 3 -n "" -u trooper -a SHA -A "trooper!" -x AES
-X "trooper?" -l authPriv udp6:galileo6.troopers ifDescr _OX 2>/dev/null
IF-MIB::ifDescr[1] = STRING: lo
IF-MIB::ifDescr[2] = STRING: p4p1
IF-MIB::ifDescr[3] = STRING: p5p1
IF-MIB::ifDescr[4] = STRING: p6p1
trooper@UbuntuTeacher:~$
```

# **C07**

| #                                                            |                                                                                                    | Ú    | 0    | VM  | Task Description                                                                                                    |  |  |  |  |  |  |  |  |
|--------------------------------------------------------------|----------------------------------------------------------------------------------------------------|------|------|-----|----------------------------------------------------------------------------------------------------|--|--|--|--|--|--|--|--|
| C07                                                          |                                                                                                    | Х    | Х    | Х   | Gather information about hostname, location, interfaces, IPv4/6<br>counters and IPv4/6 routes from devices (Galileo, Kafka, Firewall)<br>using IPv6 and SNMPv3 |  |  |  |  |  |  |  |  |
|                                                              |                                                                                                    |      |      |     |                                                                                                    |  |  |  |  |  |  |  |  |
| // Interface Statistics                                      |                                                                                                    |      |      |     |                                                                                                    |  |  |  |  |  |  |  |  |
| troop<br>X "tro<br>IP-MI<br>IP-MI<br>IP-MI<br>IP-MI<br>IP-MI | <pre>// Interface Statistics trooper@UbuntuTeacher:~\$ snmpget -v 3 -n "" -u trooper -a SHA -A "trooper!" -x AES - X "trooper?" udp6:firewall6.troopers ipifStatsEntry -1 authPriv 2&gt;/dev/null IP-MIB::ipIfStatsInReceives[ipv4][5] = Counter32: 0 IP-MIB::ipIfStatsInReceives[ipv4][8] = Counter32: 879405 IP-MIB::ipIfStatsInReceives[ipv4][9] = Counter32: 8006 IP-MIB::ipIfStatsInReceives[ipv4][12] = Counter32: 8353279 IP-MIB::ipIfStatsInReceives[ipv6][7] = Counter32: 0</pre> |      |      |     |                                                                                                    |  |  |  |  |  |  |  |  |
| TP_MT                                                        | R••i                                                                                                    | nTf  | Stat | GHC | $InReceives[inv4][2] = Counter64 \cdot 1949382$                                                                                                    |  |  |  |  |  |  |  |  |
| TP_MT                                                        | B••i                                                                                                    | nT f | Stat | GHC | $InReceives[ipv4][5] = Counter64 \cdot 0$                                                                                                    |  |  |  |  |  |  |  |  |
|                                                              | B • • i                                                                                                    | DT F | Stat | GHC | InPeceives[ipv4][8] = Counter64. 879405                                                                                                    |  |  |  |  |  |  |  |  |
|                                                              |                                                                                                    | ЪТТ  | scal | SAC | THVECETAES[ThA4][0] - CONTRET04: 012402                                                                                                    |  |  |  |  |  |  |  |  |
| •••                                                          | 0                                                                                                    | T 1  | L (T | 1-  |                                                                                                    |  |  |  |  |  |  |  |  |
| troop                                                        | trooper@UbuntuTeacher:~\$                                                                                                    |      |      |     |                                                                                                    |  |  |  |  |  |  |  |  |

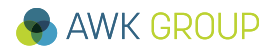

# **C07**

| #                                         |                                                                                                 | Ú                                    |                                     | VM                                  | Task Description                                                                                                    |  |  |  |  |  |  |  |  |
|-------------------------------------------|-------------------------------------------------------------------------------------------------|--------------------------------------|-------------------------------------|-------------------------------------|----------------------------------------------------------------------------------------------------|--|--|--|--|--|--|--|--|
| C07                                       |                                                                                                 | Х                                    | Х                                   | Х                                   | Gather information about hostname, location, interfaces, IPv4/6<br>counters and IPv4/6 routes from devices (Galileo, Kafka, Firewall)<br>using IPv6 and SNMPv3                                                        |  |  |  |  |  |  |  |  |
|                                           |                                                                                                 |                                      |                                     |                                     |                                                                                                    |  |  |  |  |  |  |  |  |
| // Ro<br>troop<br>X "tr<br>IP-FO<br>SMI:: | utin<br>er@U<br>oope<br>RWAR<br>zerc                                                            | ig E<br>Jbun<br>er?"<br>RD-M<br>oDot | ntri<br>tuTe<br>udp<br>IB::<br>Zerc | les<br>each<br>o6:f<br>ine<br>o][i] | er:~\$ snmpget -v 3 -n "" -u trooper -a SHA -A "trooper!" -x AES -<br>irewall6.troopers inetCidrRouteTable -l authPriv 2>/dev/null<br>tCidrRouteIfIndex[ipv4]["0.0.0.0"][0][SNMPv2-<br>pv4]["10.1.10.1"] = INTEGER: 2 |  |  |  |  |  |  |  |  |
| IP-FO                                     | RWAF                                                                                            | RD-M                                 | IB::                                | ine                                 | tCidrRouteIfIndex[ipv6]                                                                                                    |  |  |  |  |  |  |  |  |
| ["00:<br>[ipv6<br>IP-FO<br>["2a:<br>[ipv6 | <pre>IP-FORWARD-MIB::inetCidrRouteIfIndex[ipv6] ["00:00:00:00:00:00:00:00:00:00:00:00:00:</pre> |                                      |                                     |                                     |                                                                                                    |  |  |  |  |  |  |  |  |
| •••                                       |                                                                                                 |                                      |                                     |                                     |                                                                                                    |  |  |  |  |  |  |  |  |

trooper@UbuntuTeacher:~\$

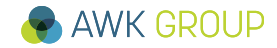

# **C08**

| #   | Ú | <b></b> | VM | Task Description                                                                                                    |
|-----|---|---------|----|----------------------------------------------------------------------------------------------------|
| C08 |   |         | Х  | Setup net-snmp daemon (snmpd) on your Ubuntu VM, configure a SNMPv1/v2 RO community as well as a SNMPv3 user with RO access. |

## Required

- Define on which protocols and which IP addresses snmpd should listen
  - agentAddress
- Define RO communities for IPv4 and IPv6
  - rocommunity / rocommunity6
- Setup SNMPv3 user
  - rouser
- Add administrator details and location information
  - sysLocation
  - sysContact

A working configuration can be found on Kafka: (/home/trooper/config/snmp/snmpd.conf.txt)

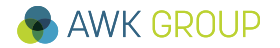

# **C09**

| #   | Ú | $\bigcirc$ | VM | Task Description                                                                     |  |  |  |  |  |
|-----|---|------------|----|--------------------------------------------------------------------------------------|--|--|--|--|--|
| C09 |   |            | Х  | How can you restrict / narrow down access to snmpd to specific IPv4 and IPv6 ranges? |  |  |  |  |  |

## snmpd.conf

```
# Restrict snmpd to listen on dedicated interfaces (-> IPs) only
```

# IPv4

```
# agentAddress udp:127.0.0.1:161,udp:10.20.80.100:161
```

```
# IPv6
```

```
# agentAddress udp6:[::1]:161,udp6:[2a02:8071:f00:80::100]:161
```

## **Firewall**

• Control which clients (source IPs) can connect to the snmpd daemon

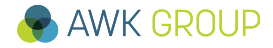

# **C10**

| #   | Ú | VM | Task Description                                                                                                    |
|-----|---|----|----------------------------------------------------------------------------------------------------|
| C10 |   | Х  | Verify that you can query your Ubuntu via snmp locally (localhost), ensure that you can do this with both, IPv4 and v6 using the RO community and the SNMPv3 user |

trooper@UbuntuTeacher:~\$ snmpget -v 2c -c ROCOMMUNITY localhost sysName.0
2>/dev/null
SNMPv2-MIB::sysName.0 = STRING: UbuntuTeacher

```
trooper@UbuntuTeacher:~$ snmpget -v 2c -c ROCOMMUNITY6 udp6:localhost sysName.0
2>/dev/null
SNMPv2-MIB::sysName.0 = STRING: UbuntuTeacher
```

```
trooper@UbuntuTeacher:~$ snmpwalk -v 3 -n "" -u trooper -a SHA -A "trooper!" -x AES
-X "trooper?" -l authPriv localhost sysName.0 2>/dev/null
SNMPv2-MIB::sysName.0 = STRING: UbuntuTeacher
```

```
trooper@UbuntuTeacher:~$ snmpwalk -v 3 -n "" -u trooper -a SHA -A "trooper!" -x AES
-X "trooper?" -l authPriv udp6:localhost sysName.0 2>/dev/null
SNMPv2-MIB::sysName.0 = STRING: UbuntuTeacher
```

# **D01**

| #                                                                                                    |             | Ú          |                                                                                                    | VM    | Task Description                                                                                                |  |  |  |  |  |
|----------------------------------------------------------------------------------------------------|-------------|------------|----------------------------------------------------------------------------------------------------|-------|----------------------------------------------------------------------------------------------------|--|--|--|--|--|
| D01                                                                                                    |             |            |                                                                                                    | Х     | Create a login for your local Observium installation (you need to specify privileges level 10 for admin rights) |  |  |  |  |  |
|                                                                                                    |             |            |                                                                                                    |       |                                                                                                    |  |  |  |  |  |
| trooper@UbuntuTeacher:~\$ cd /opt/observium/<br>trooper@UbuntuTeacher:/opt/observium\$ sudo ./adduser.phphelp<br>[sudo] password for trooper:<br>Observium CE 0.16.1.7533<br>Add User |             |            |                                                                                                    |       |                                                                                                    |  |  |  |  |  |
| USAGE                                                                                                    | :           |            |                                                                                                    |       |                                                                                                    |  |  |  |  |  |
| addus                                                                                                    | er.p        | hp         | <use< td=""><td>ernai</td><td>me&gt; <password> <level 1-10=""> [email]</level></password></td></use<> | ernai | me> <password> <level 1-10=""> [email]</level></password>                                                       |  |  |  |  |  |
| EXAMP:<br>ADMIN                                                                                                    | LE:<br>:    | add        | user                                                                                                   | •phj  | o <username> <password> 10 [email]</password></username>                                                        |  |  |  |  |  |
| USER :<br>0 -<br>                                                                                                    | LEVE<br>Dis | LS:<br>abl | ed (                                                                                                   | Thi   | s user disabled)                                                                                                |  |  |  |  |  |
| 10 .                                                                                                    | – Ad        | min        | istr                                                                                                   | ato:  | r (This user has full administrative access)                                                                    |  |  |  |  |  |

# **D02**

| #    |                   | í 👌              | VM          |                                                                    |                         | Task Descripti                              | on                                |                              |                    |          |       |
|------|-------------------|------------------|-------------|--------------------------------------------------------------------|-------------------------|---------------------------------------------|-----------------------------------|------------------------------|--------------------|----------|-------|
| D02  |                   |                  | Х           | Add your Ubuntu V<br>used. In order to do<br>localhost in /etc/hos | M (lo<br>o this<br>sts. | ocalhost) to Obso<br>s, ensure you hav      | ervium<br>ve an                   | n. Ensure<br>IPv6 ent        | e that<br>ry for   | IPv      | 6 is  |
| Basi | OBSE<br>according | RVIUM<br>uration |             | ▼ 📃 Devices ▼ 💻 Ports ▼                                            | 🐱 Hea                   | alth <del>•</del><br>Authentication Configu | ration                            | Search                       |                    | <b>.</b> | -     |
|      |                   | Hostnam          | ie lo       | calhost                                                            |                         | Auth Level                                  | authPriv                          |                              |                    | •        |       |
|      |                   | Skip pir         | ng 🗆        | in ICMP echo checks, only SNMP                                     |                         | Auth Username                               | <yoursnmpv3user></yoursnmpv3user> |                              |                    |          |       |
|      |                   |                  | av          | vailability                                                        |                         | Auth Password                               | <yourauthpw></yourauthpw>         |                              |                    |          |       |
|      | Proto             | col Versio       | on v        | 3 🗸                                                                |                         | Auth Algorithm                              | SHA                               |                              |                    |          |       |
|      |                   | Transpo          | rt 🛛        | JDP6                                                               |                         | Crypto Password                             | <yourcryptopw></yourcryptopw>     |                              |                    |          |       |
|      |                   | Po               | rt 10       | 51                                                                 |                         | Crypto Algorithm                            | AES                               |                              |                    | •        |       |
|      |                   | Timeou           | ut 1        |                                                                    |                         |                                             | ······                            |                              |                    |          |       |
|      |                   | Retrie           | <b>es</b> 5 |                                                                    |                         |                                             | Be pa                             | itient! The f<br>several min | full disc<br>utes. | cover    | y car |

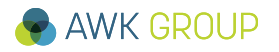

# **D03**

| #   | Ú | $\bigcirc$ | VM | Task Description                                                                                                  |
|-----|---|------------|----|----------------------------------------------------------------------------------------------------|
| D03 |   |            | Х  | Add Galileo and Kafka to your Observium installation. Ensure that IPv6 is used for the snmp queries of Observium. |

## Similar to D02

- Use SNMPv3 credentials given in the introduction part
  - (trooper / trooper! / trooper?)

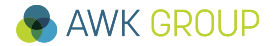

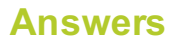

| #   |   | Ú |   | VM | Task Description                                  |
|-----|---|---|---|----|---------------------------------------------------|
| E01 | Х | Х | Х | Х  | NTP: Query the ntp server (kafka) via IPv4 and v6 |

#### Windows

•••

C:\Users\mug\Desktop>w32tm /stripchart /computer:kafka.troopers /samples:5 /dataonly kafka.troopers wird verfolgt [10.20.80.100:123].

C:\Users\mug\Desktop>w32tm /stripchart /computer:kafka6.troopers /samples:5 /dataonly

kafka6.troopers wird verfolgt [[2a02:8071:f00:80::100]:123].

5 Proben werden gesammelt.

Es ist 04.03.2016 23:33:46.

23:33:46, -00.0432092s

23:33:48, -00.0511911s

23:33:50, -00.0519504s

23:33:52, -00.0541765s

23:33:54, -00.0565454s

C:\Users\mug\Desktop>

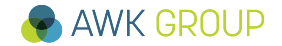

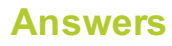

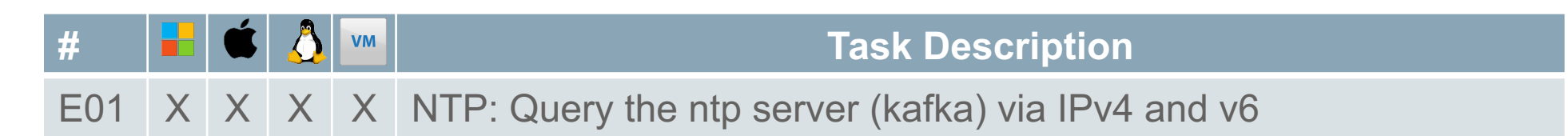

## OS X / Ubuntu (IPv6)

```
trooper@UbuntuTeacher:~$ ntpdate -d kafka4.troopers
19 Feb 21:17:24 ntpdate[9998]: ntpdate 4.2.6p5@1.2349-o Thu Feb 11 18:30:41 UTC 2016
(1)
Looking for host kafka6.troopers and service ntp
host found : kafka.troopers
transmit(10.20.80.100)
receive(10.20.80.100)
•••
originate timestamp: da71f6da.cd4500f0 Fri, Feb 19 2016 21:17:30.801
transmit timestamp: da71f6da.ce0bfff5 Fri, Feb 19 2016 21:17:30.804
...
filter offset: -0.00365 -0.00351 -0.00356 -0.00356
         0.000000 0.000000 0.000000 0.000000
delay 0.02643, dispersion 0.00008
offset -0.003659
trooper@UbuntuTeacher:~$
```

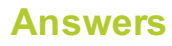

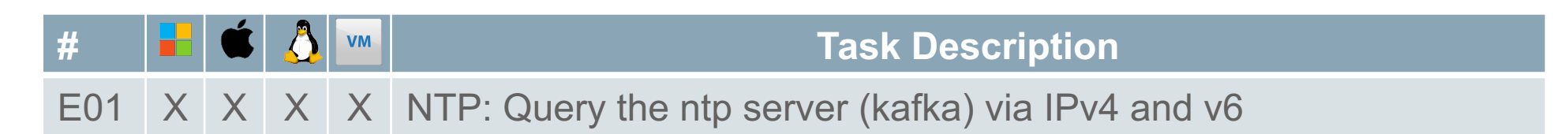

## OS X / Ubuntu (IPv6)

```
trooper@UbuntuTeacher:~$ ntpdate -d kafka6.troopers
19 Feb 21:17:24 ntpdate[9998]: ntpdate 4.2.6p5@1.2349-o Thu Feb 11 18:30:41 UTC 2016
(1)
Looking for host kafka6.troopers and service ntp
host found : kafka.troopers
transmit(2a02:8071:f00:80::100)
receive(2a02:8071:f00:80::100)
•••
originate timestamp: da71f6da.cd4500f0 Fri, Feb 19 2016 21:17:30.801
transmit timestamp: da71f6da.ce0bfff5 Fri, Feb 19 2016 21:17:30.804
...
filter offset: -0.00365 -0.00351 -0.00356 -0.00356
         0.000000 0.000000 0.000000 0.000000
delay 0.02643, dispersion 0.00008
offset -0.003659
trooper@UbuntuTeacher:~$
```

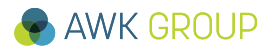

| #    |     | Ú | 0                            | VM                                                        |                                                                                                    | Task Description                                                                                                    |
|------|-----|---|------------------------------|-----------------------------------------------------------|----------------------------------------------------------------------------------------------------|----------------------------------------------------------------------------------------------------|
| E02  | Х   | Х | Х                            | Х                                                         | Port Sc<br>connec                                                                                             | anning: On which ports your device is listening for incoming<br>tions on v4/v6                                                                                                    |
| Wind | ows |   | Scal<br>Scal<br>Befe<br>Betr | ienmap<br>n Wer<br>local<br>thl: nr<br>echner<br>iebssyst | kzeuge <u>P</u> rofil<br>host<br>nap -T4 -A -v loc<br>Dienste<br>em • Rechne<br>kafka.t<br>2a02:8(<br>localhc | Hife         Imap-Ausgabe         Ports / Rechner         Neap-Ausgabe         Ports / Rechner         Neap-Ausgabe         Ports / Rechner         Neap-Ausgabe         Ports / Rechner         Neap-Ausgabe         Ports / Rechner         Neap-Ausgabe         Ports / Rechner         Neap-Ausgabe         Ports / Rechner         Neap-Ausgabe         Ports / Rechner         Neap-Ausgabe         Ports / Rechner         Neap-Ausgabe         Ports / Rechner         Rechnereinzelheiten         Scan         Bitteleuropäische Zeit         NSE:       Loaded 132 scripts for scanning.         NSE:       Script Pre-scanning.         Initiating NSE at 23:07       Gompleted NSE at 23:07         Completed NSE at 23:07, 0.00s elapsed         Initiating Parallel DNS resolution of 1 host. at 23:07         Completed Parallel DNS resolution of 1 host. at 23:07, 0.00s         Completed Parallel DNS resolution of 1 host. at 23:07, 0.00s         Skipping SYN Stealth Scan against localhost (127.0.0.1) because         Windows does not support scanning your own machine (localhost)         this way.         Initita |

| #                  |              | Ú            | $\bigcirc$ | VM        | Task Description                                                                       |  |  |  |  |  |  |
|--------------------|--------------|--------------|------------|-----------|----------------------------------------------------------------------------------------|--|--|--|--|--|--|
| E02                | Х            | Х            | Х          | Х         | ort Scanning: On which ports your device is listening for incoming onnections on v4/v6 |  |  |  |  |  |  |
| OS X               |              |              |            |           |                                                                                        |  |  |  |  |  |  |
| // IP<br>Gabri     | v4 -<br>els- | - TC<br>-Mac | P<br>Book  | -Pro      | o:~ muellega\$ nmap localhost                                                          |  |  |  |  |  |  |
| // IP<br>Gabri     | v6 –<br>els- | - TC<br>-Mac | P<br>Book  | -Pro      | o:~ muellega\$ nmap localhost -6                                                       |  |  |  |  |  |  |
| // IP<br>Gabri     | v4 –<br>els- | - UD<br>-Mac | P<br>Book  | -Pro      | o:~ muellega\$ sudo nmap localhost —sU                                                 |  |  |  |  |  |  |
| // IP<br>Gabri<br> | v6 –<br>els- | - UD<br>•Mac | P<br>Book  | -Pro      | o:~ muellega\$ sudo nmap localhost —sU -6                                              |  |  |  |  |  |  |
| PORT<br>123/u      | s<br>dp c    | STAT<br>open | E SE<br>nt | RVI(<br>p | CE                                                                                     |  |  |  |  |  |  |

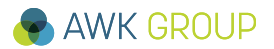

| #              |              | Ú            |             | VM           |                                                      | Task Description                            |
|----------------|--------------|--------------|-------------|--------------|------------------------------------------------------|---------------------------------------------|
| E02            | Х            | Х            | Х           | Х            | Port Scanning: On which connections on v4/v6         | ports your device is listening for incoming |
| Ubun           | tu           |              |             |              |                                                      |                                             |
| troop          | er@U         | Jbun         | tuTe        | each         | er:~\$ sudo netstat -plnt                            | -4 // TCP IPv4                              |
| troop          | er@U         | Jbun         | tuTe        | each         | er:~\$ sudo netstat -plnt                            | -6 // TCP IPv6                              |
| troop          | er@U         | Jbun         | tuTe        | each         | er:~\$ sudo netstat -plnu                            | -4 // UDP IPv4                              |
| troop<br>Activ | er@U<br>e In | Jbun<br>iter | tuTe<br>net | each<br>con: | er:~\$ sudo netstat -plnu<br>nections (only servers) | -6 // UDP IPv6                              |
| Proto          | Rec          | v-Q          | Ser         | nd-Q         | Local Address                                        | Foreign Address PID/Program name            |
| udp6           |              | 0            |             | 0            | :::33276                                             | <b>:::*</b> 4999/rpc.statd                  |
| •••            |              |              |             |              |                                                      |                                             |
| udp6           |              | 0            |             | 0            | fe80::20c:29ff:feb3:123                              | :::* 13549/ntpd                             |
| udp6           |              | 0            |             | 0            | ::1:123                                              | <b>:::</b> * 13549/ntpd                     |

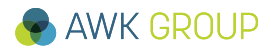

| #                                           |           | Ú                                                                                                    | 0                                                                                                    | VM                                                                                                    | Task Description                                                                                     |
|---------------------------------------------|-----------|----------------------------------------------------------------------------------------------------|----------------------------------------------------------------------------------------------------|----------------------------------------------------------------------------------------------------|----------------------------------------------------------------------------------------------------|
| E03                                         | Х         | Х                                                                                                    | Х                                                                                                    | Х                                                                                                    | Port Scanning: Investigate which well known ports (1-1024) are open on router and server (v4 and v6) |
| 808 z                                       | enmap     |                                                                                                    |                                                                                                    |                                                                                                    | <ul> <li>Instead of kafka6 troopers you can</li> </ul>                                               |
| Target: ka<br>Command:<br>Hosts S<br>OS Hos | ifka6.tro | IA -A -V -G<br>IA -A -V -G<br>Nma<br>NSE<br>Ini<br>Sca<br>Com<br>ela<br>Ini<br>Sca<br>Dis<br>Dis<br>Dis<br>Dis<br>Dis<br>Dis<br>Dis<br>Dis | 5 kafka6.t<br>p Output<br>p -T4-A-v<br>i Coauer<br>Scrip<br>tiating<br>pleted<br>tiating<br>pleted<br>tiating<br>pleted<br>tiating<br>covered<br>covered<br>covered<br>covered<br>covered<br>covered<br>covered<br>covered<br>tiating<br>pleted<br>i Scrip<br>tiating<br>pleted<br>tiating<br>pleted<br>to<br>tiating<br>pleted<br>to<br>tiating<br>tiating<br>tiating<br>tiating<br>tiating<br>tiating<br>tiating<br>tiating<br>tiating<br>tiating<br>tiating<br>tiating<br>tiating<br>tiating<br>tiating<br>tiating<br>tiating<br>tiating<br>tiating<br>tiating | ▼ F<br>roopers<br>Ports/<br>-6 kafka6<br>u 110 S<br>t Pre-s<br>Ping Sc<br>System<br>System<br>Connect<br>afka6.t<br>open p<br>open p<br>Service<br>t scann<br>NSE at | <pre>profile:</pre>                                                                                  |

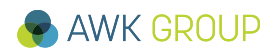

| #   | Ú | 0 | VM | Task Description                                          |
|-----|---|---|----|-----------------------------------------------------------|
| E04 |   |   | Х  | ntopng: Change password of your local ntopng installation |

- Connect to <a href="http://localhost:3000">http://localhost:3000</a>
- Login with admin / admin
- Go to Settings > Manage Users

| Welcome to ntop | ng ×     | +     |          |              |            |              |            |            |   |       |         |   |
|-----------------|----------|-------|----------|--------------|------------|--------------|------------|------------|---|-------|---------|---|
| ( P) ( localho  | ost:3000 |       |          |              | 4 ⊂ Search |              |            |            |   |       | +       | ⋒ |
| ntop            |          |       | <b>*</b> | Flows        | Hosts 🗸    | Interfaces - | <b>0</b> - | <b>4</b> - | Q | Searc | ch Host |   |
| Dashboard:      | Talkers  | Hosts | Ports    | Applications | s ASNs     | Senders      |            |            |   |       |         |   |
|                 |          |       |          | Тс           | p Flow Ta  | alkers       |            |            |   |       |         |   |

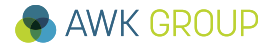

| #   | Ś | VM                                        |                                                                                                    |                 |                          | T             | ask De                                          | escript                                     | tion             |             |         |               |     |
|-----|---|-------------------------------------------|----------------------------------------------------------------------------------------------------|-----------------|--------------------------|---------------|-------------------------------------------------|---------------------------------------------|------------------|-------------|---------|---------------|-----|
| E05 |   | Х                                         | ntopng: Re<br>ntopng pag                                                                                           | estart yo<br>ge | ur lo                    | ocal          | Ubunt                                           | u VM a                                      | and I            | have        | e a     | look again at | the |
|     |   | Welcome                                   | e to ntopng × 🔶                                                                                                    |                 |                          | ñ.            | 4   C <sup>a</sup>   Q, search<br>Flows Hosts → | Interfaces 🗸 🔹 🔹                            | _ ☆ 自<br>▲ - Q   | Search Host | _ @ ≡   | =             |     |
|     |   |                                           |                                                                                                    |                 |                          |               |                                                 |                                             |                  |             |         |               |     |
|     |   | eth0: To                                  | p Local Talkers                                                                                                    | Actual Traffic  | eth0: Realtin            | ne Top Appli  | cation Traffic                                  | Network Interfa                             | aces: Realtime 1 | Traffic     |         |               |     |
|     |   | 10.20.11                                  | 0.206                                                                                                    | 159.72 Kbit 🕹   | 0.000                    | RTMP<br>HTTP  | SSL Onknown                                     | 552 Kbit/s                                  |                  | ●eth0       |         |               |     |
|     |   | VM-Mug                                    | [vm-mug]                                                                                                    | 12.56 Kbit 🕁    | 2 Mbit/s                 |               |                                                 | 480 Kbit/s                                  |                  |             |         |               |     |
|     |   | 10.20.11                                  | 0.124                                                                                                    | 355.2 bps 🔸     | 1 Mbit/s                 |               |                                                 | 400 Kbit/s                                  |                  |             |         |               |     |
|     |   |                                           |                                                                                                    |                 | 000 // 100               |               |                                                 | 240 Kbit/s                                  |                  |             |         |               |     |
|     |   |                                           |                                                                                                    |                 | 800 KDIVS                |               |                                                 | 160 Kbit/s                                  |                  |             |         |               |     |
|     |   |                                           |                                                                                                    |                 | 400 Kbit/s               |               |                                                 | 80 Kbit/s                                   |                  |             |         |               |     |
|     |   |                                           |                                                                                                    |                 | 0                        | 21:           | 15:50 21:16:15                                  | 0                                           | 21:15:55         | 21:16:21    | 1       |               |     |
|     |   | eth0: To                                  | p Remote Destinations                                                                                              | Actual Traffic  | eth0: Top A              | oplication Tr | affic Last Day View                             | Network Interfa                             | ices: Last Day   | View        |         |               |     |
|     |   | 54.239.1                                  | 69.212                                                                                                    | 143.06 Kbit 🕹   |                          | RTMP     HTTP | SSL Unknown                                     | 412 Kbit/s                                  |                  | eth0        |         |               |     |
|     |   | ea-in-f12                                 | 25.1e100.net                                                                                                    | 15.75 Kbit 🛧    | 264 Kbit/s<br>240 Kbit/s |               |                                                 |                                             |                  |             |         |               |     |
|     |   | zrh04s06                                  | 3-in-f14.1e100.net                                                                                                 | 9.9 Kbit 🕁      | 200 Kbit/s               |               |                                                 | 320 Kbit/s                                  |                  |             |         |               |     |
|     |   | 10.20.10                                  | 0.100                                                                                                    | 2.02 Kbit 🛧     | 160 Kbit/s               |               |                                                 | 240 Kbit/s                                  |                  |             |         |               |     |
|     |   | fe80::200                                 | 2:09ff:fe40:775                                                                                                    | 1.56 Kbit 🛧     | 120 Kbit/s               |               |                                                 | 160 Kbit/s                                  |                  |             |         |               |     |
|     |   | lon2-links                                | an-a4 lon2 spotify com                                                                                             | 716.8 hps       | 40 Kbit/s                |               |                                                 | 80 Kbit/s                                   |                  |             |         |               |     |
|     |   | 194.230.                                  | 77.201                                                                                                    | 643.2 bps 🗸     | 0                        | 0.00          | 15:00:00 21:10                                  | 0 21:25:51                                  | 5                | 15:00:00 2  | 1:16:20 |               |     |
|     |   |                                           |                                                                                                    |                 | 21.2                     |               | 10.00.00 21.10                                  | 21.20.0                                     |                  | 10.00.00 2  |         |               |     |
|     |   | © 1998-<br>General<br>for user<br>License | 2016 - nlop.org<br>ted by ntopng Professional v.2.2.160216<br>admin and interface eth0<br>expires In 9 min, 26 sec | 180.93 Kb       | ops [18 pps]             |               | 7.82 Kbps<br>169.65 Kbps                        | Uptime: 1 min, 12 sec<br>46 Hosts 221 Flows |                  |             |         |               |     |

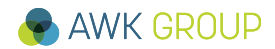

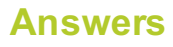

| #   |   | Ú | <b>\</b> | VM | Task Description                                        |
|-----|---|---|----------|----|---------------------------------------------------------|
| E06 | Х | Х | Х        | Х  | ntopng: Have a look at the ntopng installation on Kafka |

- Access web site at: http//kafka6.troopers:3000
- Login: trooper / trooper

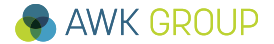

| #     |                                                                       | Ú     |      | VM    | Task Description                                                                                                    |  |  |  |  |  |  |
|-------|-----------------------------------------------------------------------|-------|------|-------|----------------------------------------------------------------------------------------------------|--|--|--|--|--|--|
| E07   | Х                                                                     | Х     | Х    | Х     | erf: Test the network performance between your device and afka with both IP versions. For IPv4 use port 4 and for IPv6 use ort 6 (tcp) and ports 44 and 66 (udp). |  |  |  |  |  |  |
| // тр | 7/                                                                    | - TC  | D    |       |                                                                                                    |  |  |  |  |  |  |
| iperf | iperf.exe -c kafka.troopers -P 1 -i 1 -p 4 -f M -t 2                  |       |      |       |                                                                                                    |  |  |  |  |  |  |
| // IP | // IPv6 — TCP                                                         |       |      |       |                                                                                                    |  |  |  |  |  |  |
| iperf | iperf.exe -c kafka6.troopers -P 1 -i 1 -p 6 -f M -t 2 -V              |       |      |       |                                                                                                    |  |  |  |  |  |  |
| // IP | v4 -                                                                  | - UP  | D    |       |                                                                                                    |  |  |  |  |  |  |
| iperf | .exe                                                                  | e - c | kaf  | ka.   | troopers -P 1 -i 1 -p 44 -f M -t 2 -u -b 1000M                                                                                                    |  |  |  |  |  |  |
| // IP | v6 -                                                                  | - UD  | P    |       |                                                                                                    |  |  |  |  |  |  |
| iperf | iperf.exe -c kafka6.troopers -P 1 -i 1 -p 66 -V -f M -t 2 -u -b 1000M |       |      |       |                                                                                                    |  |  |  |  |  |  |
| Clien | t co                                                                  | onne  | ctir | ng to | o kafka.troopers, UDP port 66                                                                                                    |  |  |  |  |  |  |
|       | 0                                                                     | 0     | 2 0  | 202   | 0.75 MDzztog $4.95$ MDzztog $2.292$ mg $0/(6059/(0.9))$                                                                                                    |  |  |  |  |  |  |
| [204] | 0.                                                                    | 0-    | Ζ.Ο  | sec   | 9.15 MBYLES 4.05 MBYLES/SEC 2.302 IIIS 0/ 0958 (0%)                                                                                                    |  |  |  |  |  |  |

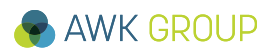

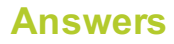

| #   |   | Task Description               |
|-----|---|--------------------------------|
| E08 | Х | jperf: Re-run tests with jperf |

## IPv4 - TCP

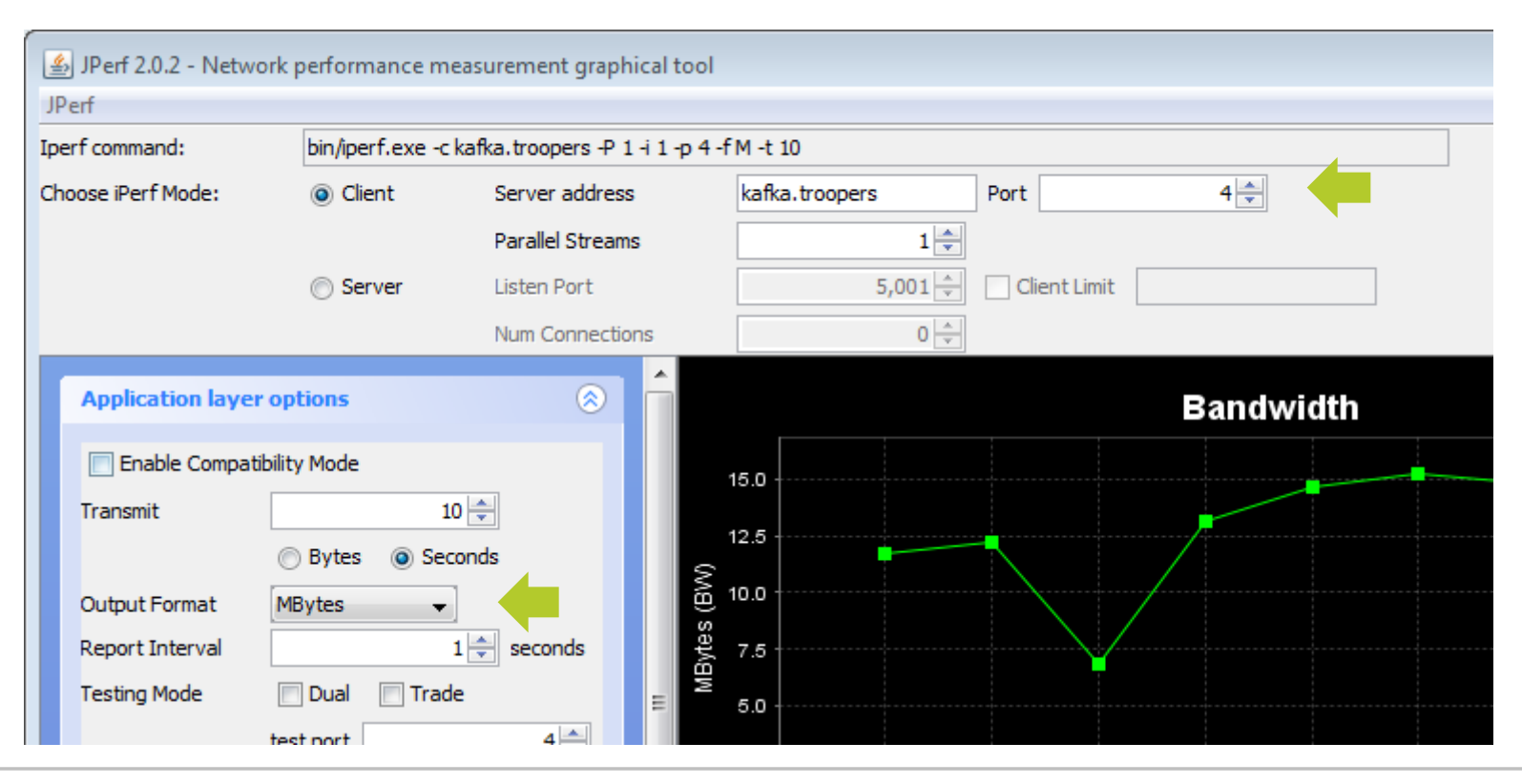

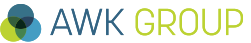

## **E08**

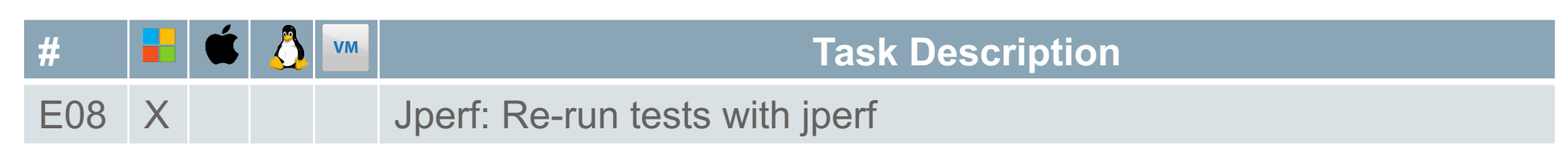

IPv6 - UDP

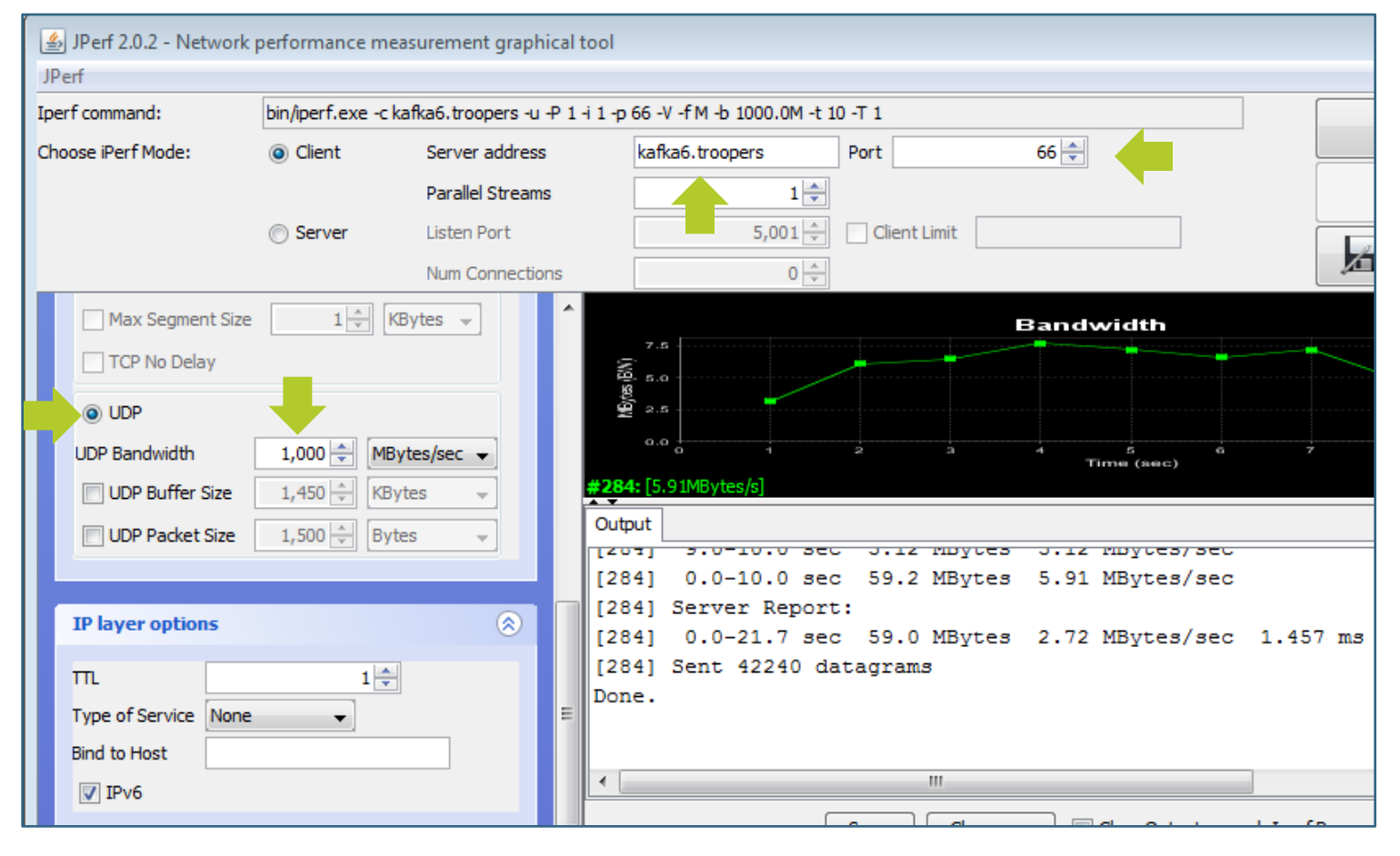

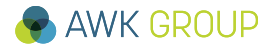
# Content

- Motivation
- Lab Environment
- Your Tasks
- Answers

**Summary** 

► Other

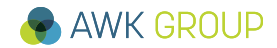

Summary

# **Your Feedback**

## Good

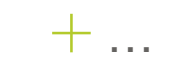

### To improve

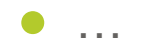

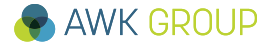

#### Summary

#### In case of further questions

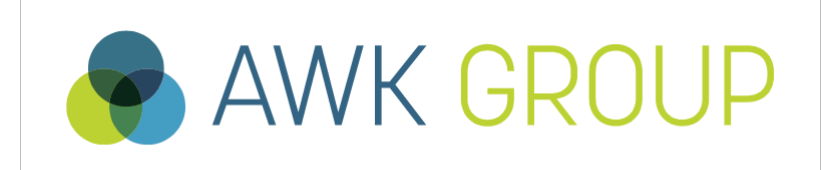

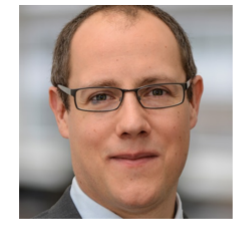

Gabriel Müller Dipl. El.-Ing. ETH Senior Consultant

gabriel.mueller@awk.ch

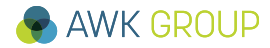

# Content

- Motivation
- Lab Environment
- Your Tasks
- Answers
- Summary

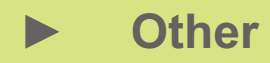

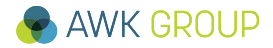

## Other Nice to know

#### snmptranslate

```
// Convert numerical OID to MIB name entry
trooper@UbuntuTeacher:~$ snmptranslate .1.3.6.1.2.1.2.2.1.2 2>/dev/null
TF-MTB:: ifDescr
trooper@UbuntuTeacher:~$
// Find numerical OID given the (incomplete) MIB name entry
// If you have full name, you can omit (-Ib), e.g. SNMPv2-MIB::sysName
trooper@UbuntuTeacher:~$ snmptranslate -On -Ib ifDescr 2>/dev/null
.1.3.6.1.2.1.2.2.1.2
// Find MIB of MIB entry
trooper@UbuntuTeacher:~$ snmptranslate _Ib sysname 2>/dev/null
SNMPv2-MIB::sysName
trooper@UbuntuTeacher:~$
```

# Other Nice to know

| Date and Time (O  | S X / Ubuntu)    |          |          | For det  | ails about o | utput see:  |             |        |
|-------------------|------------------|----------|----------|----------|--------------|-------------|-------------|--------|
| trooper@UbuntuTea | cher:/home/troo  | per# nt  | na-pa    | http://n | lug.ml1.co.u | ik/2012/01/ | ntpq-p-outp | ut/831 |
| remote            | refid            | sttw     | vhen pol | l reach  | delay        | offset      | jitter      |        |
| 2a02:8071:f00:1   | 192.33.96.102    | 2 u      | 41 6     | 54 7     | 0.925        | -2.453      | 4.615       |        |
| tropper@UbuntuTea | cher:/home/troc  | per#     |          |          |              |             |             |        |
| trooper@UbuntuTea | cher:~\$ timedat | ectl st  | atus     |          |              |             |             |        |
| Local time:       | Fr 2016-02-19    | 21:39:2  | 21 CET   |          |              |             |             |        |
| Universal time:   | Fr 2016-02-19    | 20:39:2  | 21 UTC   |          |              |             |             |        |
| Timezone:         | Europe/Berlin    | (CET, +  | -0100)   |          |              |             |             |        |
| NTP enabled:      | yes              |          | ·        |          |              |             |             |        |
| NTP synchronized: | yes              |          |          |          |              |             |             |        |
| •••               |                  |          |          |          |              |             |             |        |
| Last DST change:  | DST ended at     |          |          |          |              |             |             |        |
|                   | So 2015-10-25    | 02:59:5  | 59 CEST  |          |              |             |             |        |
|                   | So 2015-10-25    | 02:00:0  | )0 CET   |          |              |             |             |        |
| Next DST change:  | DST begins (th   | ne clock | , jumps  | one hour | forward)     | at          |             |        |
| ***               |                  |          |          |          |              |             |             |        |
| trooper@UbuntuTea | cher:~\$         |          |          |          |              |             |             |        |

## Other Nice to know

### net-snmp command syntax

SNMPv1/2 (community string)

trooper@UbuntuTeacher:~\$ snmpget -v 2c -c <communitystring> <IP/FQDN> <OID/OIDname>

- This is unsecure, everything is transmitted in clear text (check with packet sniffer)
- Use SNMPv3 (authentication and encryption)
- Demand SNMPv3 support from vendors (yes, there are still products without SNMPv3 support)

## • SNMPv3 (user)

trooper@UbuntuTeacher:~\$ snmpget -v 3 -n "" -u <username> -a SHA -A "<authKey>" -x
AES -X "privKey" -l authPriv <IP/FQDN> <OID/OIDname>

 This example uses encryption and authentication, for more information see: <u>http://www.net-snmp.org/tutorial/tutorial-5/commands/snmpv3.html</u>

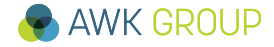

#### Nice to know

# Import VMware Image into VirtualBox

- 1. New, name it, select Type Linux, Version Ubuntu (64bit), Continue
- 2. Assign at least 2GB of RAM (the more, the better), Continue
- 3. Select existing Virtual Disk File (Virtual Disk.vmdk), Create

|                           | Oracle VM VirtualBox Manager                                                                                                    |
|---------------------------|----------------------------------------------------------------------------------------------------|
| New Settings Discard Show | Name and operating system                                                                                                    |
|                           | Please choose a descriptive name for the new virtual machine<br>and select the type of operating system you intend to install<br>on it. The name you choose will be used throughout<br>VirtualBox to identify this machine. |
|                           | Name: Ubuntu1404                                                                                                    |
|                           | Type: Linux                                                                                                    |
|                           | Version: Ubuntu (64-bit)                                                                                                    |
|                           | Video Memory: 16 MB<br>Remote Desktop Server: Disabled                                                                                                    |
|                           | Video Capture: Disabled                                                                                                    |
|                           | A Marine -                                                                                                    |
|                           | DE Secondary Master: - [Optical Drive] VBoxGuestAdditions iso (5                                                                                                    |
|                           | Expert Mode Go Back Continue Canc                                                                                                    |

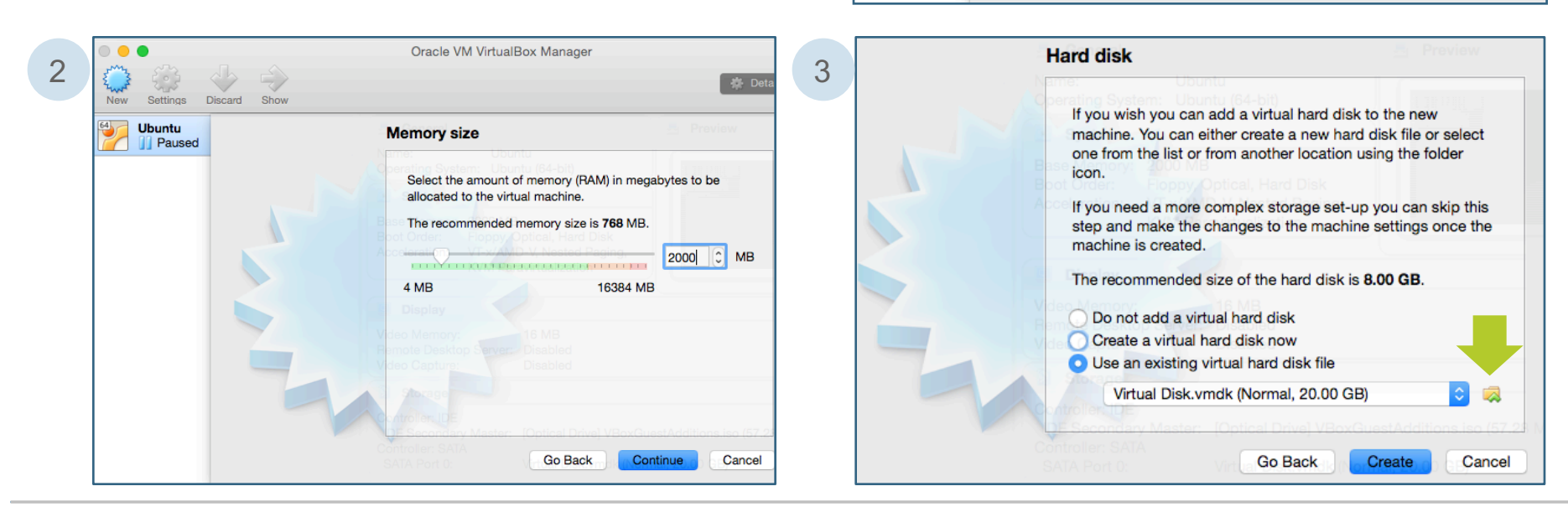

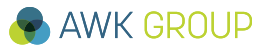

#### Nice to know

## Import VMware Image VMware Fusion

- Add .vmwarevm to folder name
- Fusion now should recognize VM folder

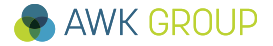